### **BRICON Club system**

#### **Belgian Racing pigeons Information and registration system**

### Manual for basketing with BRICON in the club

CL-BSC/TW-ENG/08

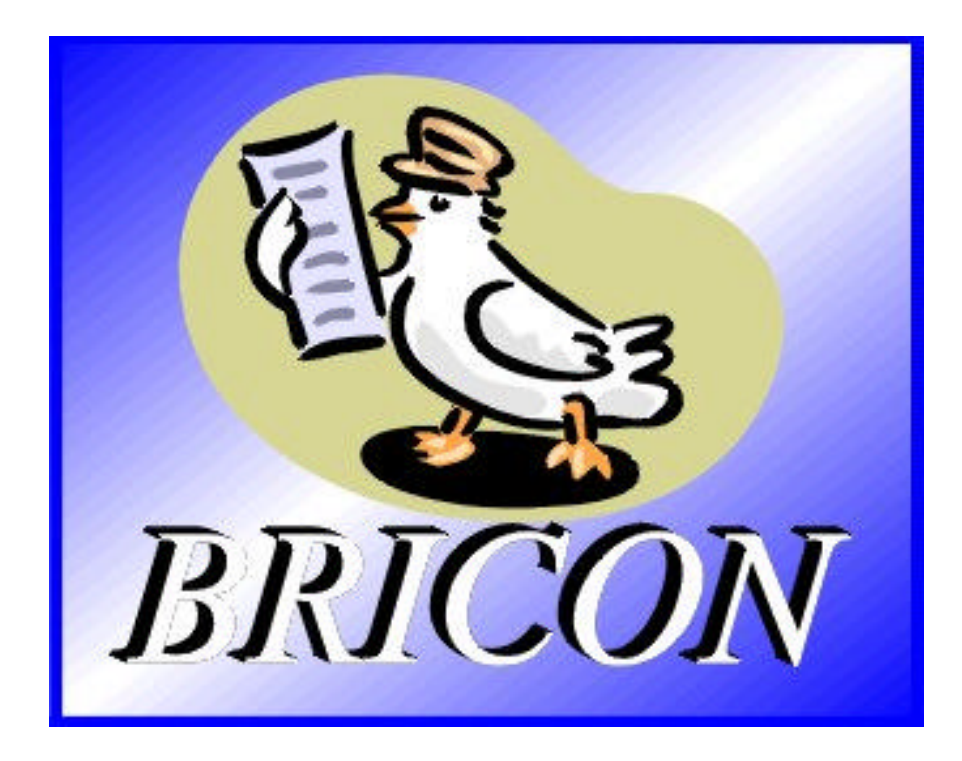

### **BRICON** nv

Hoge Heerweg,49 9100 Sint-Niklaas Belgium Tel: +32 (0)3/ 777 39 74 Fax: +32 (0)3/ 778 07 35 website: www.bricon.be / e-mail: bricon@bricon.be

**Contacts:** Ludo Wille: GSM +32 (0)475/ 25 30 21

The BRICON CLUB SYSTEM. Manual: contents

| 1. Introduction                                                       | •  |
|-----------------------------------------------------------------------|----|
| 1.1. Electronic clocking systems, the basic principles                | 3  |
| 1.2. What is RFID?                                                    | 3  |
| 1.3. Which are the advantages of RFID?                                | 3  |
| 1.4. RFID and electronic clocking                                     | 3  |
| 2. Parts and installation of the BRICON CLUBSYSTEM                    | 5  |
| 2.1. The Bricon basketing antenna                                     | 5  |
| 2.2. The Bricon mother clock                                          | 5  |
| 2.3. The printer                                                      | 5  |
| 2.4. The PC                                                           | 6  |
| 3. Installation of the PC software                                    | 7  |
| 3.1. Installation                                                     | 7  |
| 3.2. Making a short cut to the desktop                                | 9  |
| 3.3. Preparing the BRICON CLUBSYSTEM                                  | 11 |
| 3.4. The main menu of Upload 95                                       | 14 |
| 3.4.1. Club data                                                      | 14 |
| 3.4.2. Races/Badges                                                   | 15 |
| 3.4.3. More clubs                                                     | 16 |
| 3 4 4 Fancier data                                                    | 17 |
| 3441 Connecting the rings through the computer                        | 18 |
| 3.4.4.2 Connecting the rings through the EC                           | 22 |
| 3.4.5 Soft up                                                         | 22 |
|                                                                       | 23 |
| J.4.0. CIUSE<br>A Most important functions of the EC                  | 23 |
| 4. Most important functions of the EC                                 | 24 |
| 4.1. Jel up                                                           | 24 |
| 4.1.1. Set number of print-outs                                       | 24 |
| 4.1.2. Set number of lines of the print-out                           | 20 |
| 4.1.3. Set auto-print                                                 | 26 |
| 4.1.4. Set the clock type                                             | 27 |
| 4.1.5. Set the basketnumber                                           | 28 |
| 4.1.6. Set speed calculation                                          | 29 |
| 4.1.7. Set your language                                              | 30 |
| 4.1.8. Make a PC connection                                           | 31 |
| 5. Basketing                                                          | 32 |
| 5.1. Basketing, synchronise with the atomic clock                     | 32 |
| 5.2. Basketing, synchronise manually                                  | 33 |
| 5.3. Basketing, synchronise with master clock                         | 36 |
| 5.4. The basketing list in detail                                     | 41 |
| 6. Reading                                                            | 42 |
| 6.1. Reading, synchronise with the atomic clock                       | 42 |
| 6.2. Reading, synchronise manually                                    | 43 |
| 6.3. Reading, synchronise with master clock                           | 45 |
| 6.4. The clocking list in detail                                      | 49 |
| 7. Trouble shooting                                                   | 50 |
| 7.1. Power fails when basketing/adding a pigeon to a flight           | 50 |
| 7.2. Pigeon already basketed                                          | 50 |
| 7.3. Removing data from the EC                                        | 51 |
| 7.4. Pigeon not listed! Emergency entry while basketing               | 52 |
| 7.5. Wrong ring number while basketing                                | 53 |
| 7.6. What is left in the fancier's FC                                 | 54 |
| 7.7. The ring is not being read                                       | 54 |
| 7.8 New print of the backeting list                                   | 55 |
| 79 Accidentally pressed -C> before the last nineon was fully backeted | 56 |
| 7.10. Printing the loghook - Overview of the last series of clockings | 56 |
| 7 10 1 L onbook in detail                                             | 50 |
| 7.10.1. Logbook in detail<br>7.11 Drinting backsting list from the EC | 50 |
| וווווווווווווווווווווווווווווווווווווו                                | 20 |

### The BRICON CLUB SYSTEM.

#### Elektronic clocking in the club

#### 1. Introduction

#### 1.1. Electronic clocking systems, the basic principles.

The basic principle of an electronic clocking device is the identification of a pigeon from a distance or identification without direct contact. RFID (Radio Frequency Identification) is one of the techniques used for this purpose. This technology has become very popular since the eighties and is already being frequently used. Electronic clocking systems for pigeons use RFID.

#### 1.2. What is RFID?

RFID systems consist of three elements: an antenna, a decoder and a transponder. The antenna emits radio signals which activate the transponder. The data can be read in the transponder and can be written on. The antenna is the link between the transponder and the decoder. The contact between the antenna and the transponder is wireless and consists of radio waves. The transponder holds the identification data, the decoder interprets these data and controls the antenna.

A transponder consists of the following components:

- a spool used as an antenna,
- a chip (IC) which has a radio transmitter / receiver and a computer with a memory.
- A transponder can only function if it is supplied by power. Depending on the power source we talk about:
- an active transponder or
- a passive transponder

An active ID-transponder not only has a antenna spool and a chip, but also a battery supplying everything with power. This built-in power source increase the performances of the transponder, enabling it to be read and/or be written on on larger distances.

Passive ID-transponders have no internal power source, they get their power from the antenna. The advantage of these transponders is in their smaller sizes, their smaller production costs and their almost infinite life span. Since there is no power source their emitted signal is so weak they can only be read on limited distances.

#### 1.3. What are the advantages of RFID?

The most important advantages of an RFID system can be reduced to the possibility to identify automatically without using pen and paper. It can be used in almost all circumstances.

- RFID is the obvious means in dusty, dirty, greasy, wet and even very aggressive places.
- RFID-transponders and readers have no moving parts, so the systems are very easy to maintain and have a very large life span.
- RFID can identify without physical contact.
- RFID is very swift, the connection can be made in a few hundredths of seconds.
- RFID still operates under very extreme circumstances.

#### 1.4. RFID and electronic clocking.

An electronic clocking system actually is an RFID system composed of three elements:

- a transponder or chip ring
- a part in the club (universal basketing antenna, UBA), the BRICON CLUBSYSTEM,
- a part at the fancier's loft (loft antenna)
- and a part in which the data are stored.

The part in which the data are stored called in this document "terminal" or electronic clock (EC) for uniformity's sake.

The CLUB SYSTEM always remains in the club, the loft antenna is in the fancier's loft. The EC is the mobile part which has to be in the club when basketing or clocking.

By creating a standard we want to obtain a connection between the devices in the club and the terminal. The connection between the terminal and the loft antenna does not have to be

compatible since the fancier normally only uses the products of one manufacturer. In most countries a pigeon fancier is tied to one single club and cannot basket anywhere else. The fancier's individual freedom, regarding the choice of his electronic system, is quite limited. He can only choose the system his club uses, or he can opt for not clocking electronically. The persons responsible for the club decide what system should be used. In Belgium however, every fancier can basket in several (four, five or more) different clubs and enter several flights. Each fancier can choose from a large number of flights, that is probably the reason why the Belgian pigeon is so much wanted. Most races are flown in Belgium, and the selection is the hardest in Belgium.

Several clocking systems are put up for sale. In principle, these systems are not mutually compatible.

BRICON also developed a unique compatible system: the BRICON CLUBMASTER (this system is used in several countries, such as Belgium). This system enables you to basket without having to manipulate the fanciers' device. Each fancier is treated equally, the staff of the club only needs to know how their BRICON CLUBMASTER functions in order to be able to help each fancier with a homologated device. If you need more information about this system, you can contact your salesman.

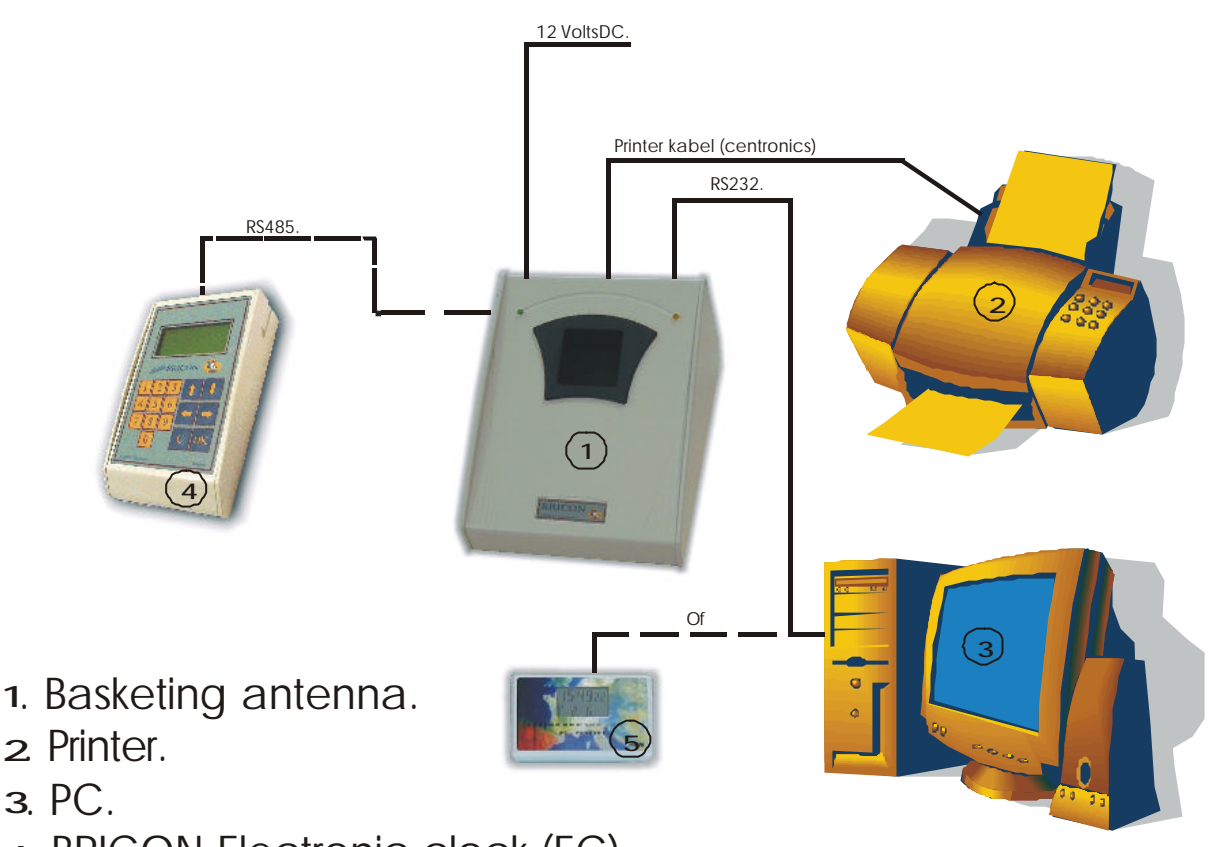

- 4. BRICON Electronic clock (EC).
- 5. BRICON Mother clock..

#### 2.1. The Bricon basketing antenna:

The antenna is used to read and write on the electronic (chip) rings. The antenna can simply get new software each time the KBDB homologates a new ring. The cable port of the antenna is connected to the entry "Antenna" on the "University".

#### 2.2. The Bricon mother clock:

The Bricon mother clock is a radio controlled clock which automatically synchronises itself with the "DCF" from Frankfurt. To be sure your mother clock gives the correct time, it has to be able to freely receive the signal from Frankfurt. Closed spaces in reinforced concrete, metal cupboards and the like disturb the signal of the emitter in Frankfurt. That is why you have to keep your mother clock on a spot where the radio signal can be easily received, preferably near a window. The cable of the mother clock can best be connected to the serial 9-pin connection (on the right at the back) on the antenna.

**Important:** half an hour before basketing or reading the mother clock has to be synchronised by pricking (with a toothpick or a needle) in the appropriate hole at the back.

#### 2.3. The printer

A printer is necessary to print basketing and clocking lists. Each DOS compatible printer can be used, Windows printers are not fit and have trouble printing. You connect the basketing antenna to the printer with a printer cable. Normally the printer cable is a standard accessory of the printer.

#### 2.4. The PC

Each PC functioning under DOS or Windows 95 / 98 can be used. The PC is connected to the CLUB SYSTEM by a serial RS-232 null modem cable. You can recognise the null modem cable by the female 9-pin plugs on both sides. A serial port of your PC connects you to the serial connection on the Bricon basketing antenna.

#### 3. Installing the PC software.

#### 3.1. Installation

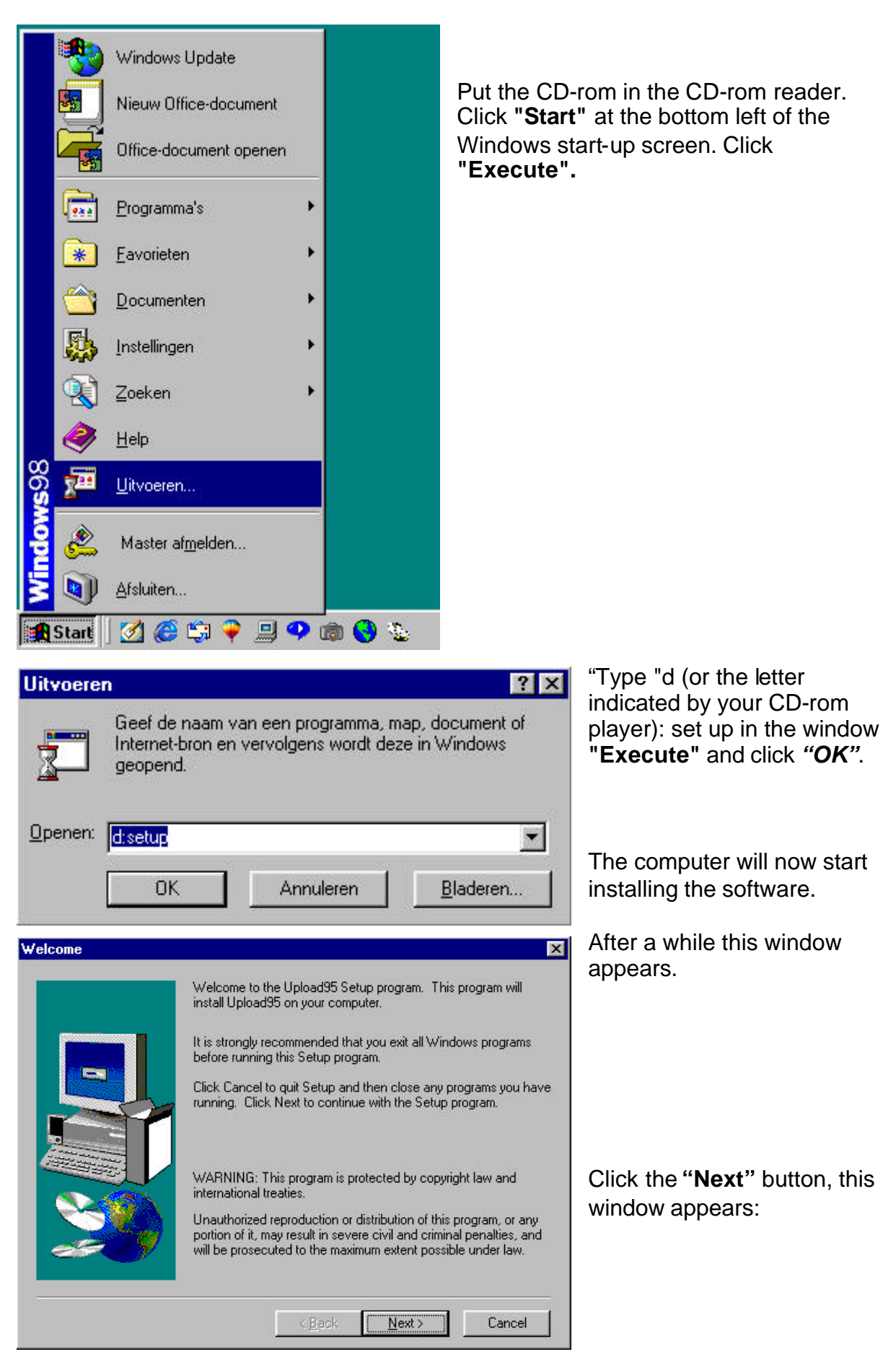

| Start Copying Files | ×                                                                                                    |                                                        |
|---------------------|----------------------------------------------------------------------------------------------------|--------------------------------------------------------|
|                     | Setup has enough information to start copying the program files.<br>If you want to review or change any settings, click Back. If you<br>are satisfied with the settings, click Next to begin copying files.<br>Current Settings:<br>Setup Type:<br>Complete<br>Target Folder<br>C:\Program Files\ADGSoft\Upload95<br>User Information<br>Name: Wpc<br>Company: Wpc | Click the " <b>Next</b> " button, this window appears: |
|                     | < <u>B</u> ack <u>Next&gt;</u> Cancel                                                                                                    |                                                        |
| Setup Complete      |                                                                                                    |                                                        |
|                     | Setup has finished copying files to your computer.<br>Setup will now launch the program. Select your option below.                                                                                                    | Click the "Finish" button.                             |
|                     |                                                                                                    |                                                        |
|                     | Yes, Launch the program file                                                                                                    |                                                        |
| <b>20</b>           | Click Finish to complete Setup.                                                                                                    | The program has been installed.                        |
|                     | < Back. Finish                                                                                                    |                                                        |

#### 3.2. Make a short cut to the desktop.

Then we make a short cut to the desktop. Start **Windows Explorer**. Click the "**Start**" button (at the down left of the Windows start-up screen). Then click "**Programs**" and "**Windows Explorer**" (see example).

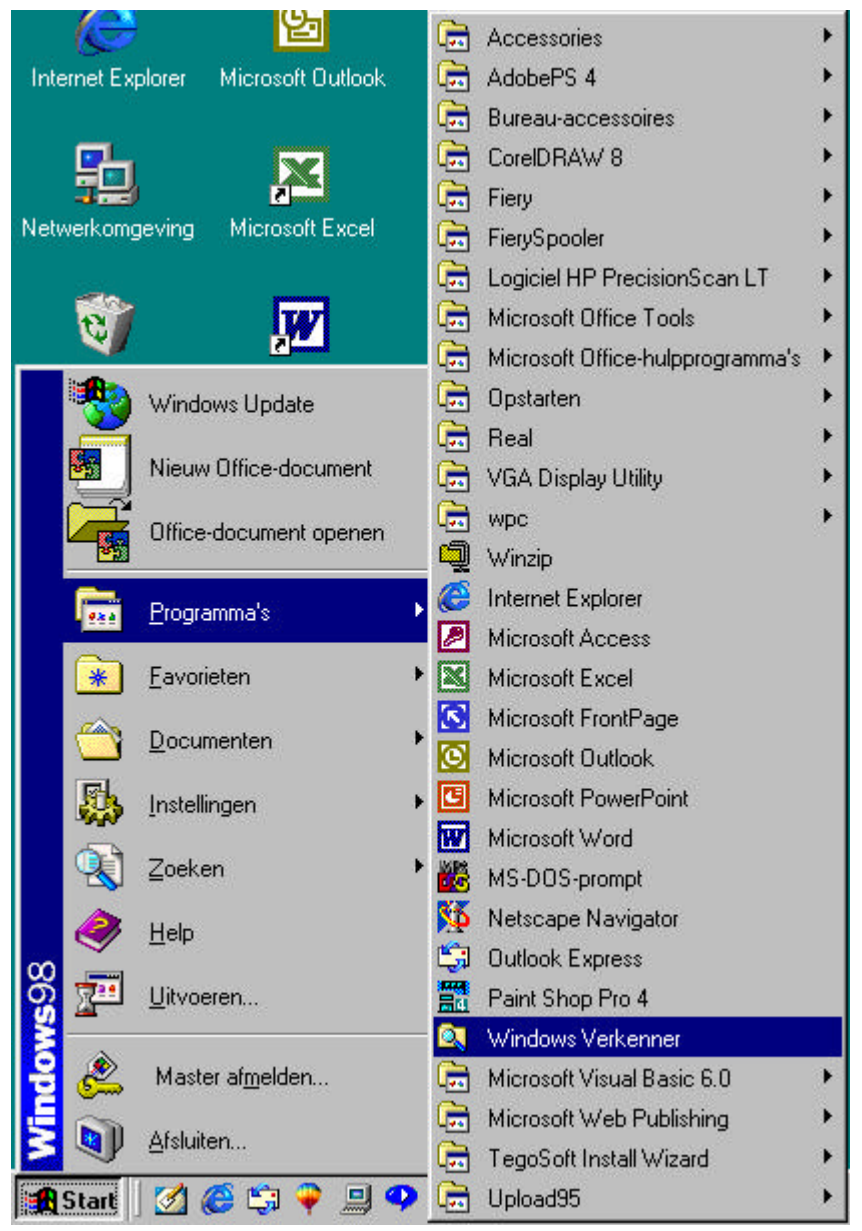

We now started Windows Explorer.

Now click **"Program Files"**, **"ADGSoft"**, **"Upload95"** and **"Tables"** in the left side of the window.

Click **"Upload95.exe"** in the right field. Click with your right mouse button and click **"Make a short cut"**. Click **"Short cut to Upload95.exe".** Click **"Edit"** and **"Copy"** in the upper toolbar of **Windows Explorer** (see the following picture).

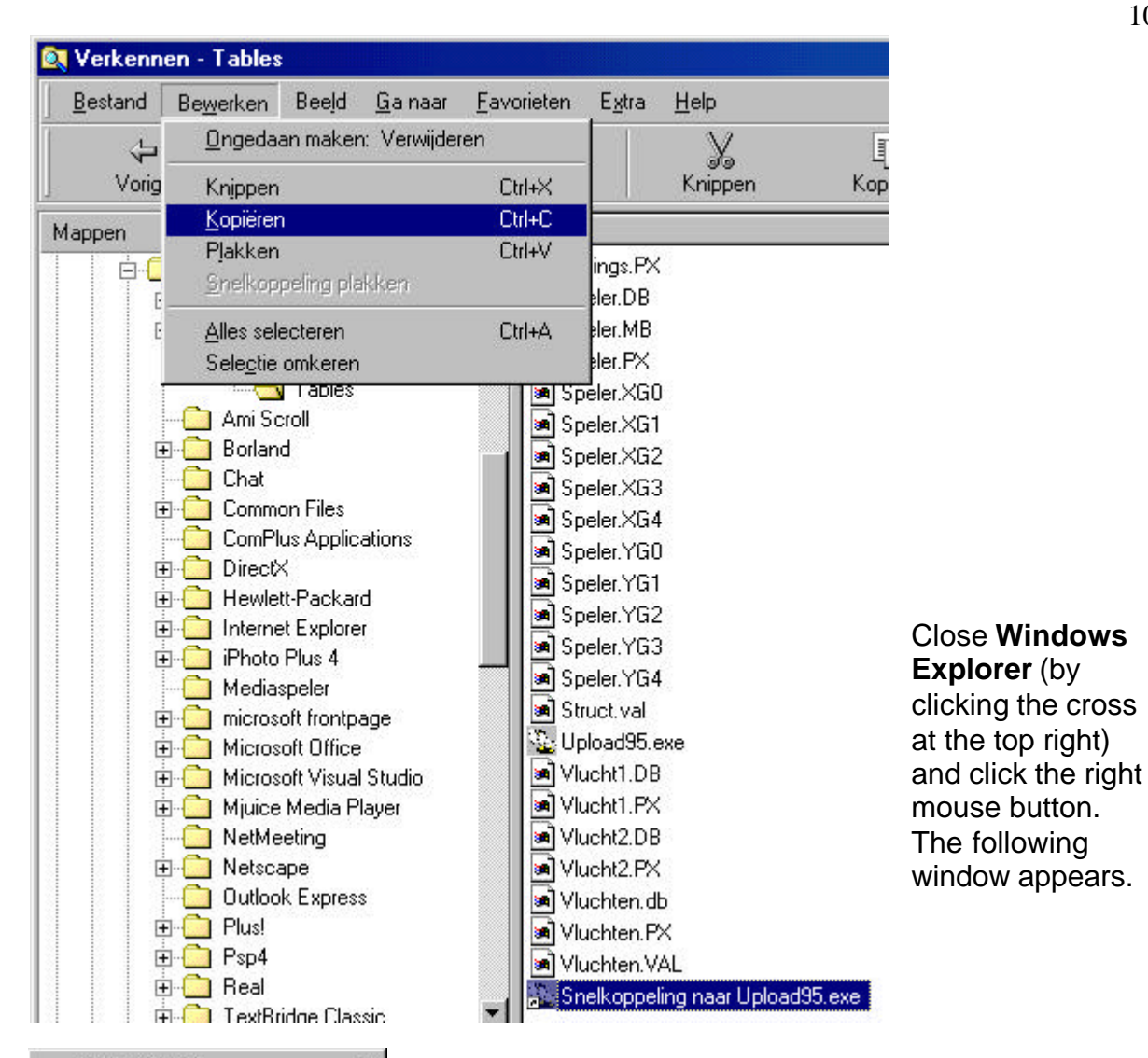

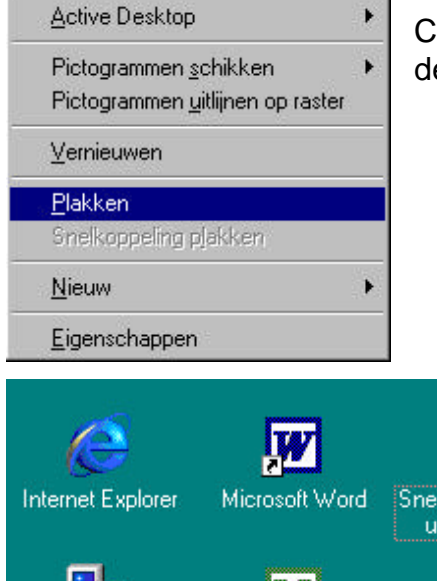

Click "Paste". The start-up icon now appears on the desktop (see example).

Snelkoppeling naar upload95.exe Netwerkomgeving Microsoft Excel Prullenbak Windows Verkenner

By double-clicking the icon with the pigeon ("Short cut to upload95.exe"), the program is started.

**3.3. Preparing the BRICON CLUBSYSTEM** When you start the program (by double-clicking **"Short cut tot upload95.exe)** you see the window **"Adjust Software".** 

| Software setup                                                                                                    |                                        |                                                                                          |
|----------------------------------------------------------------------------------------------------|----------------------------------------|------------------------------------------------------------------------------------------|
| Software type<br>With Master<br>Kithout Master<br>Conder Master met Unives<br>Conder Master met Unives<br>Conder Master met Unives<br>Conder Master<br>Conder Master<br>Cond | knoot                                  | ithout Master" and click "OK".<br>settings appears. Here you can<br>ord.                 |
| 🌇 Setup                                                                                                    |                                        | ٢                                                                                        |
| Communication portal<br>Com 1<br>Com 2<br>Com 3<br>Com 4                                                                                                    | <b>∯</b><br>Change password            | Click "Change Password"                                                                  |
| 🛄<br>Check Portal                                                                                                    | <u>و</u><br>Soft <del>w</del> are type |                                                                                          |
| <u> </u>                                                                                                    | <u>C</u> ancel                         |                                                                                          |
| Schange password                                                                                                    |                                        | By old password you                                                                      |
| Old password                                                                                                    | XXXXXX                                 | enter <b>"BAWIBO</b> ". Enter<br>the new password and<br>confirm it. Press <b>"OK</b> ". |
| New password                                                                                                    | NXXXXX                                 | As from now you always have to use this                                                  |
| Repeat new password                                                                                                    | жжжжи                                  | password to use the software program.                                                    |
| <u>✓ </u> <u>0</u> K                                                                                                    | X Cancel                               |                                                                                          |

Another icon in the settings menu is **Test Port**. With this you can test the communication between the BRICON CLUBSYSTEM and test the computer. Connect the computer with the cable to the BRICON CLUBSYSTEM, connect a Bricon clocking device (see 2. Parts and installation of a BRICON CLUBSYSTEM). Plug the power cable in the socket. After a few seconds the EC display shows:

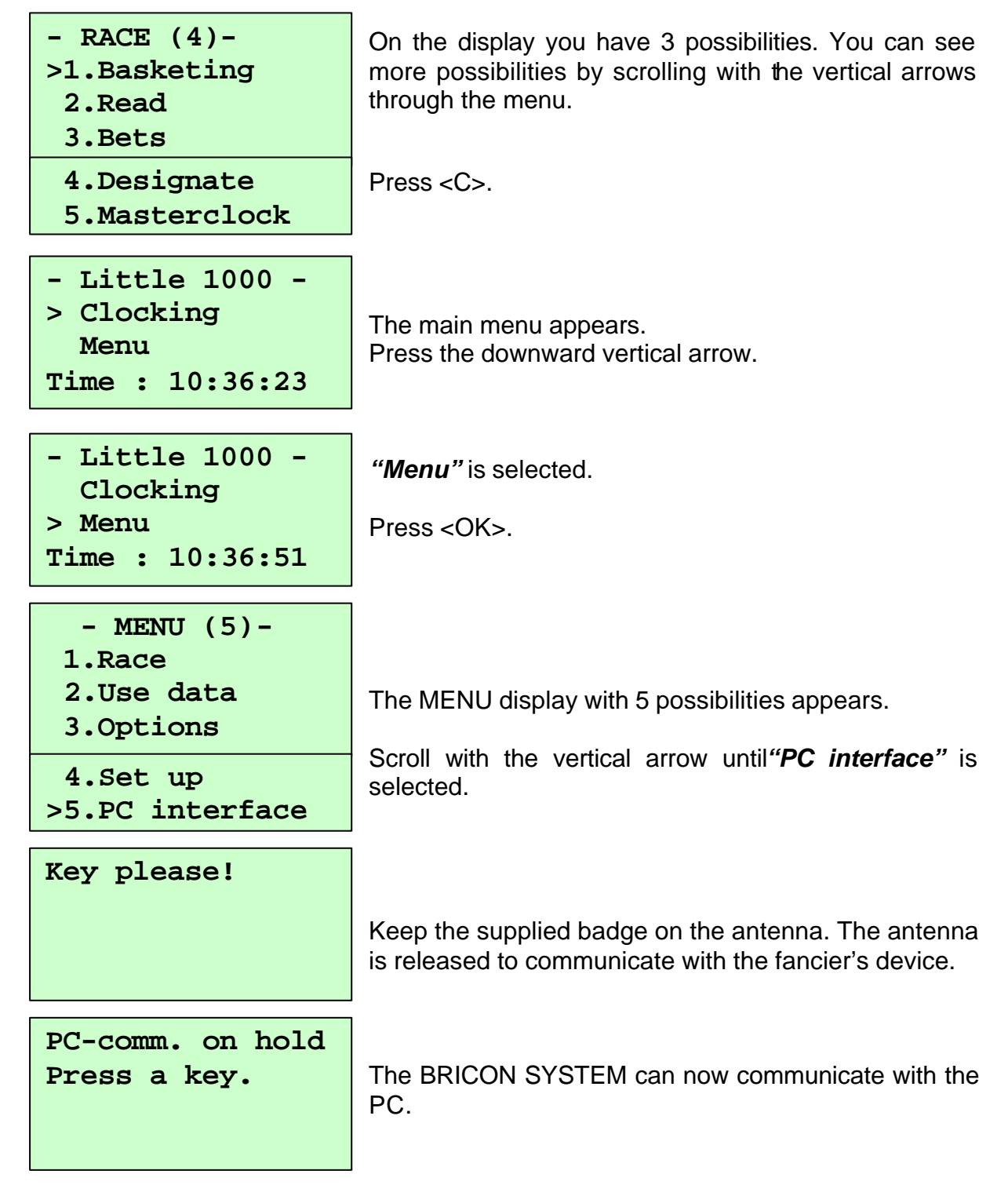

Now you can check on the PC if contact with the BRICON CLUBSYSTEM is possible. Select the right communication port. Choose Com 1. It should have a black dot. Click **"Check portal"**.

| 🥸 Setup                                                  |                      |                                                                                                    |
|----------------------------------------------------------|----------------------|----------------------------------------------------------------------------------------------------|
| Communication portal<br>Com 1<br>Com 2<br>Com 3<br>Com 4 | 🗐<br>Change password | If you cannot obtain a<br>communication choose<br>another com-port (Com 2,<br>Com 3 or Com 4, it should<br>have a black dot), click<br><b>"Check portal"</b> one more |
| 🖳<br>Check Portal                                        | 🗐<br>Software type   | time until you see the following window.                                                                                                    |
|                                                          | Cancel               |                                                                                                    |
| Bricon Master Software Communication portal is correct   | Click 'OK'.          |                                                                                                    |

Now you have a communication between the PC and the BRICON CLUBSYSTEM. Click "OK".

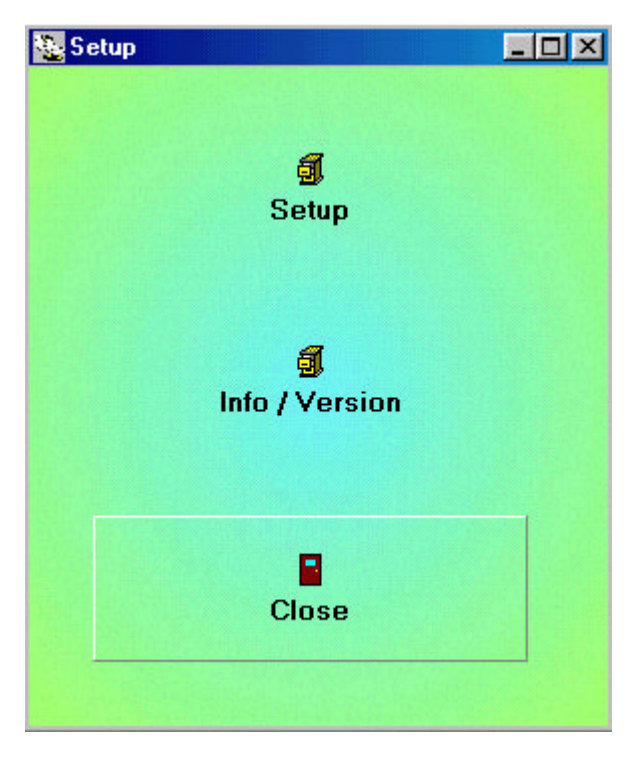

You see the following window. Behind "Info/Version" you can find information regarding the program. By clicking "Close" you close the window.

#### 3.4. The main menu of Upload95.

| BRICON CLUB-Software for Windows 95 |                           |
|-------------------------------------|---------------------------|
| Club Data                           | <b>g</b><br>Fancier Data  |
| Races / Badges                      | ₽ <mark>8</mark><br>Setup |
| हिः:<br>More Clubs                  | Close                     |

#### 3.4.1. Club Data.

| 🌇 Club Dat | a                     |              |
|------------|-----------------------|--------------|
| Name:      | Maatschappij X        | ClubID: 9191 |
| Adress:    | Stationstraat 1       |              |
| City:      | 1000 Brussel          |              |
| Country:   | België                |              |
| Phone nr:  | 02 / 123 45 67        |              |
|            |                       |              |
|            |                       |              |
|            |                       |              |
|            |                       |              |
|            | ✓ <u>O</u> K X Cancel |              |
| 55         |                       |              |

In the submenu **Club Data** you enter the data of the club which keeps the file of the pigeon lists. Click the button. In the following window you have to enter the right information per field. Do not forget the enter the identification number of the club (clubID). This ID number is the certified membership number of the club at the federation.

You have 6 possibilities:

- Club Data
- Races/Badges
- More clubs
- Fancier Data
- Set up
- Close

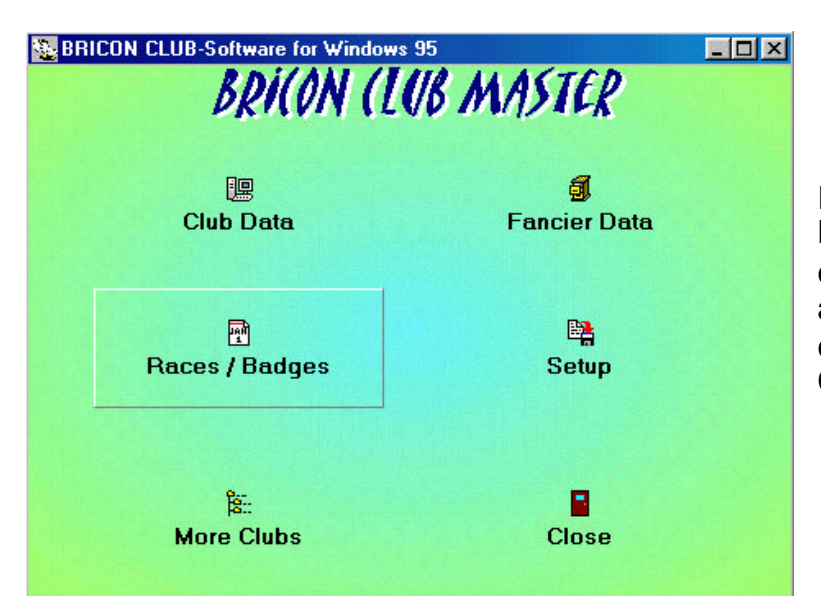

In the submenu Races/Badges a flight calendar can be made according to the needs of the club. Click "Races/Badges".

| 1 | Rac | es        |         | . 🗆 🗡 |
|---|-----|-----------|---------|-------|
|   | NR  | Name      | In yous |       |
|   | 1   | Race 1    |         |       |
|   | 2   | Race 2    |         | 12.2  |
| 1 | 3   | Race 3    |         |       |
| I | 4   | Race 4    |         |       |
|   | 5   |           |         |       |
|   | 6   |           |         |       |
| 1 | 7   |           |         |       |
| 1 | 8   |           |         |       |
|   | 9   |           |         |       |
|   | 10  |           |         |       |
| 1 | 11  |           |         |       |
| 1 | 12  |           |         |       |
|   | 13  |           |         |       |
|   | 14  |           |         | •     |
|   |     | To BRICON |         |       |

In a following window the Races can be added. In the first column is the serial number. In the second column you can enter the flight (click in the column and enter the name). In the third column the flight can be activated (click the third column and activate the flight if necessary, there should be a little black dot to activate).

The program now gives a flight ID itself to the flight you newly entered.

These flight data can be saved/written to disk by clicking the button **"To BRICON".** 

ClubID Nane

9191 Meetschappi X

9292 Mastschappi Y

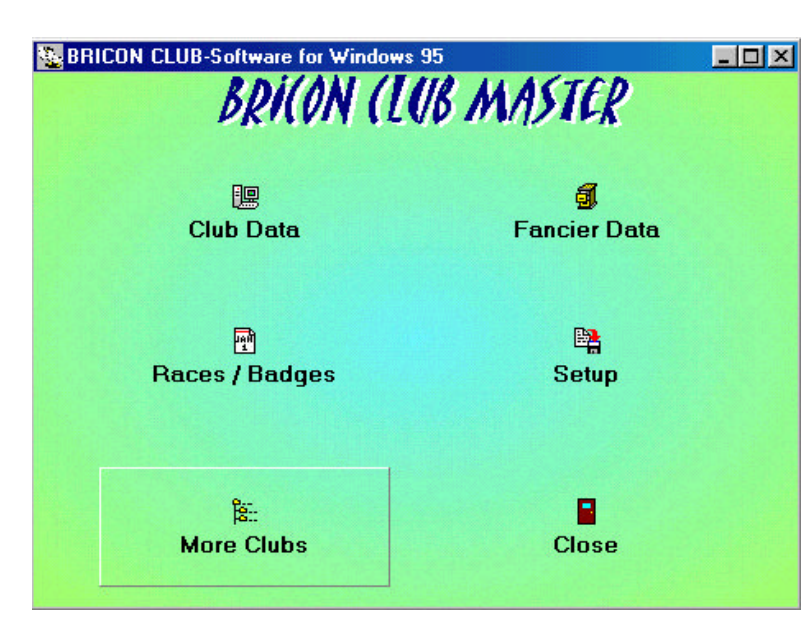

E A)

Вщазе

Antwerpen

#### The submenu More clubs is developed for people who take care of several clubs. The different clubs are saved in this menu.

Each time the responsible person for a club makes a pigeon list, he sets this club as a standard by clicking the button "Activate". Each club - and each antenna - has its own identity, making it necessary to set a certain club as a standard.

а

- I X

-

| <u>-                                    </u> | The " <b>New</b> " button opens a window to add a new club. Here you add the required data of the new club, then click " <b>OK</b> ". |
|----------------------------------------------|----------------------------------------------------------------------------------------------------|
|                                              | click <b>"OK</b> ".                                                                                                    |

| lame:    |   |          | ClubID: |  |
|----------|---|----------|---------|--|
| dress:   |   |          |         |  |
| ity:     |   |          |         |  |
| iountry: |   | <u> </u> |         |  |
|          | , |          |         |  |
|          |   |          |         |  |
|          |   |          |         |  |

| Name:       Maatschappij Y         Adress:       Spoorweg 1         City:       2000         Antwerpen         Country:       België         Phone nr:       03 / 123 45 67 | The "Change" button opens<br>a window to change the club<br>data. Here you can change<br>the club data, then click OK.<br>See also 3.4.1. Club data. |
|----------------------------------------------------------------------------------------------------|----------------------------------------------------------------------------------------------------|
| DK     Cancel       Child Name     City       9191     Mastichapol X       9292     Mastichapol Y                                                                           |                                                                                                    |
| Delete ?                                                                                                    | The <b>"Delete</b> " button opens a window to remove a club. Click <b>"Yes"</b> to remove.                                                           |
| D Activate D New R Change O Dylete                                                                                                    | To close the window, click                                                                                                    |

#### 3.4.4. Fancier data.

| BRICON CLUB-Software for Windows 9 | B MASTER          |  |
|------------------------------------|-------------------|--|
| Club Data                          | 🗊<br>Fancier Data |  |
| Paces / Badges                     | 🖺<br>Setup        |  |
| ង្រី::<br>More Clubs               | Close             |  |

In this menu the fancier data are entered and the chip rings are coupled to the rings of the national federation. Before data can be exchanged between a PC and an EC, you have to be sure that **all data of the flights and the training flights have been erased** in the EC of the fancier. Now click the button **"Fancier data"** in the PC program.

|                                           |                                                                                                    |             |           |         | The following window is                                                                                        |
|-------------------------------------------|----------------------------------------------------------------------------------------------------|-------------|-----------|---------|----------------------------------------------------------------------------------------------------|
| licencee                                  | Nane                                                                                                    | Adress      | dy        | Phone   | being started.                                                                                                 |
| 12345612                                  | Jan Janzens                                                                                             | Kossheet 42 | Выдря     | - Press |                                                                                                    |
|                                           |                                                                                                    |             |           |         | To enter fancier data, you click the button " <b>New".</b> A completely new card appear in a following window. |
| Fancier                                   | D Now                                                                                                   | Diance (    | 2 Dylete  |         |                                                                                                    |
| cence:<br>asse:<br>diaaz<br>Mr<br>ountijk | 91917<br>JOHN JUINGSTONE<br>GREEN PARK 45<br>12345 PRJGGE<br>Reigië<br>7123/45878945<br>123456 / 123456 |             | Nr FeRing |         | The fields can be filled in.<br>The licence number is limite<br>up to 8 characters.                            |
| Phone:<br>Scioidine)<br>Remark:           | ZONE FOR REMARKS                                                                                        |             |           |         |                                                                                                    |

3.4.4.1. Connecting the rings through the computer program.

| Fancier  | record           |            |                  |
|----------|------------------|------------|------------------|
| licence: | 91917            | Ni FeBrg   | ELRing Hen       |
| Name:    | JOHN UVINGSTONE  |            |                  |
| Adresa:  | GREEN PARK 45    |            |                  |
| Dp.      | 12345 DRUGGE     |            |                  |
| iounių:  | België 💌         |            |                  |
| hone     | 7123/125893654   |            |                  |
| ocidinat | 1234556 / 123456 |            |                  |
| lemaik.  | ZONE FOR REMARKS |            |                  |
| 📑 Rei    | ad Irom BA       |            |                  |
| 2        |                  | C New ring | Delete ring      |
| 10       | K 🔀 🖾 🗶 🖌 K      | - Eeadring | 🔏 Multiple rings |

Click the button **"New ring".** A new row is being created. If there is a preceding ring number the program will copy the first numbers itself.

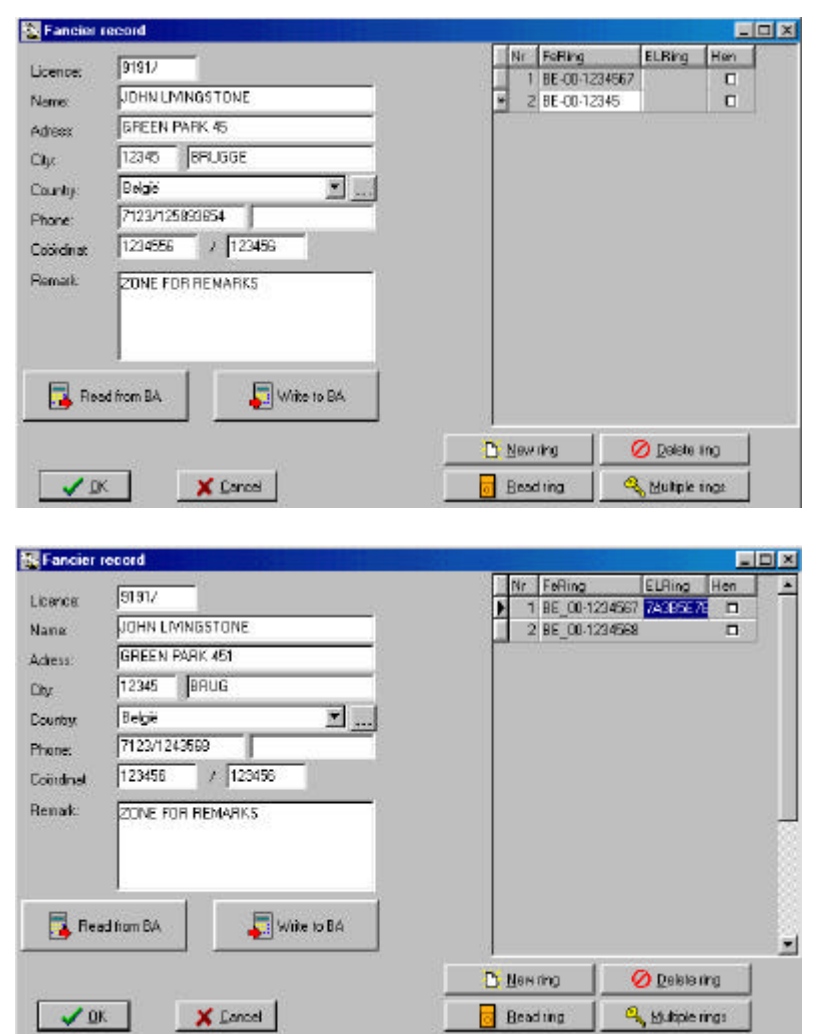

In the second field of the right part of the window you can type the ring number. For a ring with 7 characters the right way is this: **BE-00-4232589**. First the national code, then the year (the last two digits of the year) and then the ring number. Use the downward vertical arrow to enter a next ring number,. Then successively press "**enter**" and "**end**", now you can enter the last characters.

The button "*Read ring*" allows the coupling of an electronic ring. Click the button.

Hold the chip ring above the basketing antenna. On the PC screen we can see that the coding of the read ring is written in the third field of the right part of the window.

Follow the instructions on the screen to stop the reading.

| Fancier        | record                  | 10000-000-00 | - <u>1</u>                       |     |
|----------------|-------------------------|--------------|----------------------------------|-----|
| icence:        | 9191/                   | Nr FeRing    | EL/Ring                          | Han |
| lame           | JOHN LIMINGSTONE        | 2 BE-00-12   | 34567 7A3EUC04<br>34568 7A589324 | -   |
| doese          | GREEN PARK 45           | 3 BE-00-12   | 34065 7A3862AD                   | E   |
| br             | 12345 BRUGGE            | 4 BE-00-12   | 34572 7438年元                     |     |
| en<br>National | Relation                | 5 BE-00-12   | 34573 7A50AF47                   |     |
| and the second | 7123/125839554          |              |                                  |     |
| nin an         | 123626 / 123626         |              |                                  |     |
| emark:         | ZONE FOR REMARKS        |              |                                  |     |
|                |                         |              |                                  |     |
|                |                         |              |                                  |     |
|                | -                       |              |                                  |     |
| 📑 Rea          | ad ham BA 💦 Write to BA |              |                                  |     |
|                |                         |              | 0.040                            | 1   |
|                |                         | D New sug    | O Delete a                       | ng  |
|                |                         |              |                                  |     |

In the fourth field of the right part of the window you can indicate whether the pigeon is a hen or a cock (click the box so it shows a little black dot).

| Licence   | 91917             | Nr FoRing  | ELRing Hen         | Ĩт |
|-----------|-------------------|------------|--------------------|----|
| Name      | JOHN LIVINGSTONE  | 1 55_00-1  | 29067 (Add 2278 L) |    |
| Adress    | GREEN PARK 451    |            |                    | N  |
| Gy        | 12345 BRUG        |            |                    | a  |
| Country:  | Belgë 💌           |            |                    |    |
| Phone:    | 71 23/1 243568    |            |                    |    |
| Coordinat | 123456 / 123456   |            |                    |    |
| Henak:    | ZONE FOR FEMARIKS |            |                    |    |
| 📑 Rec     | id from BA        |            | ( <u></u> ]        |    |
|           |                   | C New ring | : 🚫 Delete ring    |    |
| 10        | C X Cancel        | Beading    | S. Multiple rings  |    |

To erase a ring: click the row which needs to be erased and click **"Delete ring".** 

When "**Multiple rings**" is being clicked, you can quickly generate a whole series of rings. It is preferable not to click "**Overwrite pigeonlist**", otherwise the existing ring couples will be overwritten.

| Country: BE Year: 99 From: 5232556 |
|------------------------------------|

In the following window you can see that the complete series is being made.

| Fancier  | record           |                     | _ 0        |
|----------|------------------|---------------------|------------|
|          | a1911            | Nr FeRing ELRi      | ng Hen     |
| Licence: | 131312           | ▶ 1 BE-99-5232556   | 0          |
| Name     | POHNLIVINGSTONE  | 2 BE-98-5232957     | •          |
| Adress:  | GREEN PARK 451   | 3 BE-98-0232008     |            |
|          | 12345 BBUD       | 4 BE-99-5232559     |            |
| лу:      | TESSE Janoa      | 5 BE-99-5232560     | •          |
| Country  | België 📰 🔜       | 6 BE-99-5232561     |            |
| Phone:   | 7123/1243568     | 7 BE-09-5232562     |            |
|          | 123456 / 123456  | B 8E-99-5232963     | 0          |
| Jourena. | Press (NATION)   | 9 8E-98-5232964     | 0          |
| Remark:  | ZONE FOR REMARKS | 10 BE-98-5232965    | 0          |
| 📑 Rez    | ed from BA       |                     |            |
|          |                  | 🖸 Beering 🛛 🖉 De    | elering    |
| V 🛛      | K Sancal         | 🔂 Beadling 🛛 🔍 Mult | iple rings |

With the button **"Read ring"** you can make a coupling between the electronic chip ring and the national foot ring again.

By clicking the button **"Write to EC**" all entered data will be transferred to the fancier EC, and the fancier is ready to participate in official races.

When the transfer was successful you get the following window:

| Bricon Mas 🗙 |                      |
|--------------|----------------------|
| Data send    | Click " <b>OK</b> ". |
| OK OK        |                      |

A fancier who owns a **Bricon clock** (EC) can connect the chip rings to the national foot ring himself at home. This connection is only temporary. These pigeons can still be erased or overwritten. If the fancier wants to participate in official flights, he has to have his pigeons blocked in his clock.

The big advantage is that the fancier can quietly enter his pigeon at home. The responsible person of the club has the advantage that he only needs to read, correct and write back the fancier's information.

For connecting the two rings of the pigeons in the EC we refer to the EC manual.

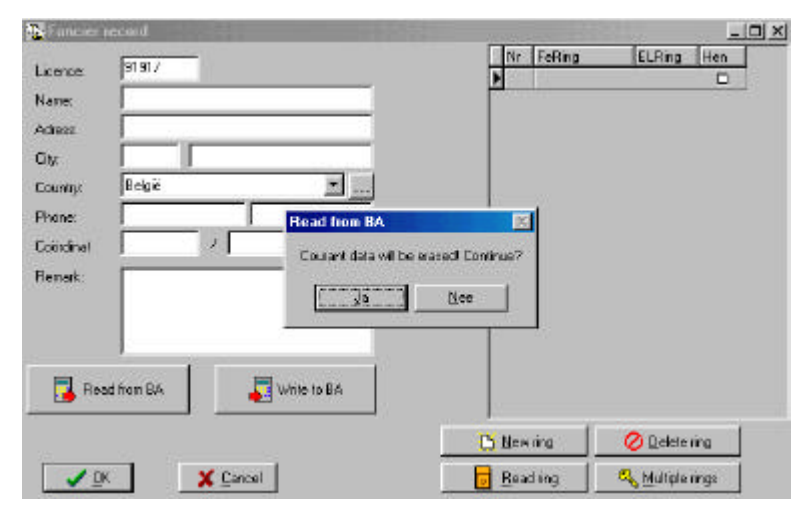

If the data are already in the EC you click the button "Read from EC", the data are being taken from the fancier's electronic clock (EC). Beware that the EC is connected to the CLUB SYSTEM. The computer asks if you want to continue, you click "Yes". The pigeon list which possible is in the EC (only for Bricon!) is also read and put in the PC program. The rings in the EC

are blocked from the moment you click "Write to EC". From now on the fancier can participate in official races

In a following window the program mentions that the data have been received successfully.

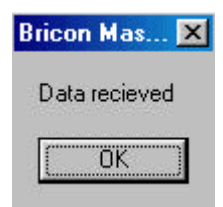

| Overien   | Fanciers from club : Ma | setacheppij X         |        |              | 斗 The pro |
|-----------|-------------------------|-----------------------|--------|--------------|-----------|
|           |                         |                       |        |              | change    |
| Licencee  | Nane                    | Adress                | aly    | Phone        | La change |
| 9191/1234 | JOHNLMINDSTONE          | GREEN PARK 451        | BRUG   | 7123/1243568 | procedu   |
| 12345612  | Jan Jansens             | Koestisat 42          | Brugge |              | fancier   |
|           |                         |                       |        |              | fields a  |
|           |                         |                       |        |              |           |
|           |                         |                       |        |              | Allera    |
|           |                         |                       |        |              | same p    |
|           |                         |                       |        |              |           |
|           |                         |                       |        |              | Tancier   |
|           | ber                     |                       | Dglote | <u>i</u> a   | 641       |
| Övevinn   | Fanciers Wen club : Mr  | sstechappij X         |        |              | 미즈        |
|           | 1                       |                       | 1      |              |           |
| Licences  | Name                    | Admas                 | city   | Phone        | 💶 To rem  |
| 9191/1234 | JOHN LMINGSTONE         | GREEN PARK 451        | BRUG   | 7123/1243568 | click the |
| 12345612  | Jan Janosino.           | Koextnat 42           | Brugge |              |           |
|           |                         |                       |        |              | "Delete   |
|           |                         |                       |        |              | "Voc" i   |
|           |                         | Delete?               | 100    |              | Ies I     |
|           |                         | Telefon deutset hande |        |              | window    |
|           |                         | Cremen Country in the | 44     |              |           |
|           |                         | ( da                  | Nee    |              | data of   |
|           |                         |                       |        |              |           |
|           |                         |                       |        |              | - 65      |
|           |                         |                       |        |              |           |
|           |                         |                       |        |              |           |
|           |                         |                       |        |              |           |
|           |                         |                       |        |              |           |
|           |                         |                       |        |              | -         |
|           |                         | pole pole             |        |              | =         |

The procedure to make changes is the same procedure to enter a new fancier. Click **"Change"**. The fields are already filled in. After a possible change the same procedure as for a new fancier is being followed.

To remove a fancier, you click the fancier and you click "**Delete**". When you click "**Yes**" in the following window, you remove all the data of this fancier.

To close the window click "Close".

#### 3.4.4.2.. Connecting the chip rings to the official rings through the EC.

The chip rings can be connected to the rings of the national federation by the fancier himself in the EC. After this has happened training flights can be registered. In order to participate with the electronic clocking system in official races as well the EC has to be offered to a club which has a BRICON CLUB SYSTEM. This CLUB SYSTEM will read the connection from the EC in the computer and will continue coding. The chip rings have to be put on the **left foot** of the pigeon.

#### 3.4.5. Set up.

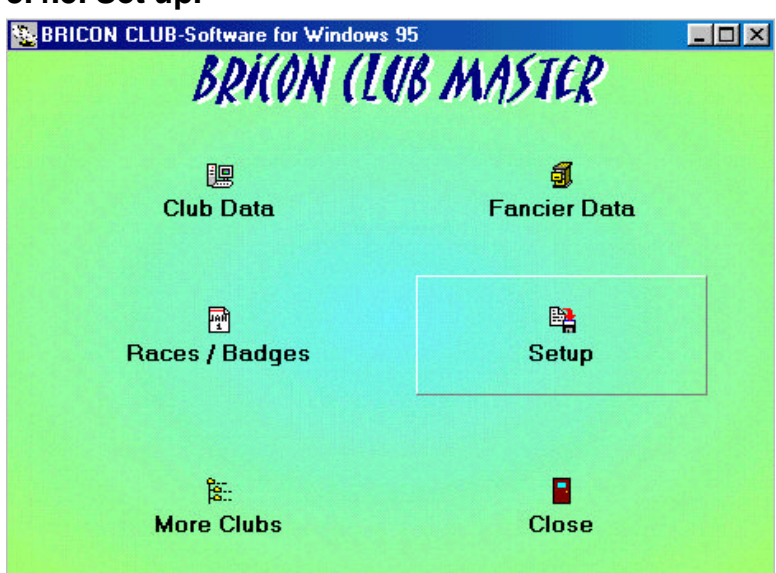

The submenu **Set up** has already been treated in **3.3. Preparing the BRICON CLUBSYSTEM.** 

#### 3.4.6. Close.

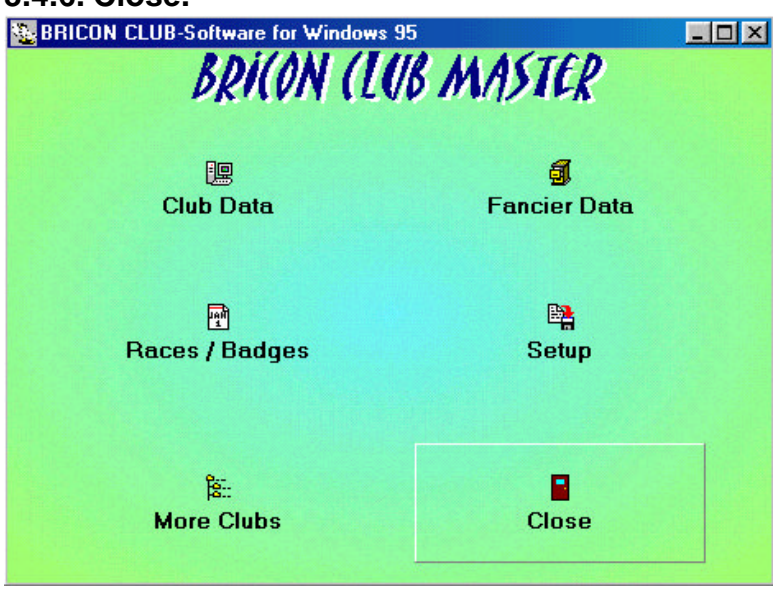

To close the program click the last submenu: **Close**.

### 4. Most important functions of the EC

# 4.1. Set up.4.1.1. Set number of printouts.

Function: In this menu the number of printouts can be set.

| - Little 1000 -<br>> Clocking<br>Menu<br>Time : 16:14:16                            | This is the start-up menu.                                                                                                    |
|-------------------------------------------------------------------------------------|----------------------------------------------------------------------------------------------------|
| <pre>- Little 1000 - Clocking &gt; Menu Time : 16:14:16</pre>                       | Press the "↓" arrow on the EC display EC till the item<br><i>"Menu"</i> is selected.<br>Press <ok>.</ok>                                                                                                    |
| - MENU (5) -<br>1.Race<br>2.Use data<br>3.Options                                   | On the new display 5 submenus appear (the number<br>between brackets indicates the number of submenus).<br>We only see 3 submenu's. By pressing the "↓" key or<br>simply through pressing the number of the submenu<br>on the keyboard of the EC, the submenu will be |
| >4.Set up<br>5.PC Interface                                                         | Selected.<br>Select : " <b>Set up".</b><br>Press <ok>.</ok>                                                                                                    |
| - SETUP (5) -<br>>1.Printer Setup<br>2.Clock<br>3.Antenna<br>4.Basketing<br>5.Other | Select " <i>Printer Set-up"</i><br>Press <ok>.</ok>                                                                                                    |
| -PRINTER SET -<br>>1.Copies<br>2.Page lenght<br>3.Auto print                        | Select " <b>Copies."</b><br>Press <ok>.</ok>                                                                                                    |
| Number of pages<br>Current: 2<br><c>Esc <ok>Chang</ok></c>                          | The standard value is 2.<br>Press <ok> to change the number of pages.</ok>                                                                                                    |
| Number of pages                                                                     | Enter the new number of printouts (f.e. 1).                                                                                                    |
| Give number:                                                                        | Press <ok>.</ok>                                                                                                    |
| Number of pages                                                                     | The new number is set.                                                                                                    |
| Current: 1<br><c>Esc <ok>Chang</ok></c>                                             |                                                                                                    |

#### 4.1.2. Set number of lines of the printout.

Function: In this menu the number of lines for a printout can be set.

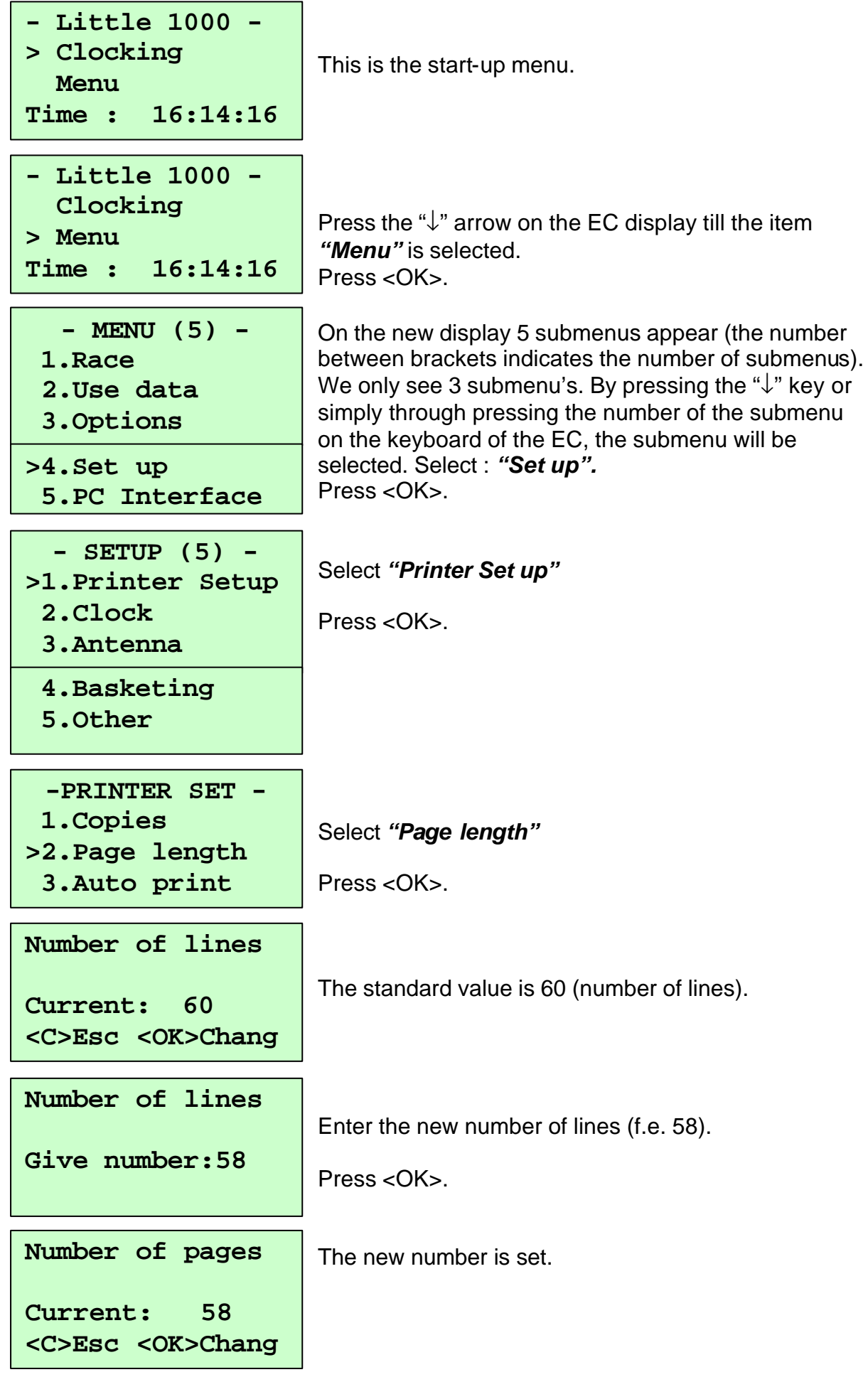

#### 4.1.3. Set Auto print.

Function: Printing a basketing list is time-consuming (depending on the printer). In this menu you can set up 'automatical printout' of the basketinglist after basketing.

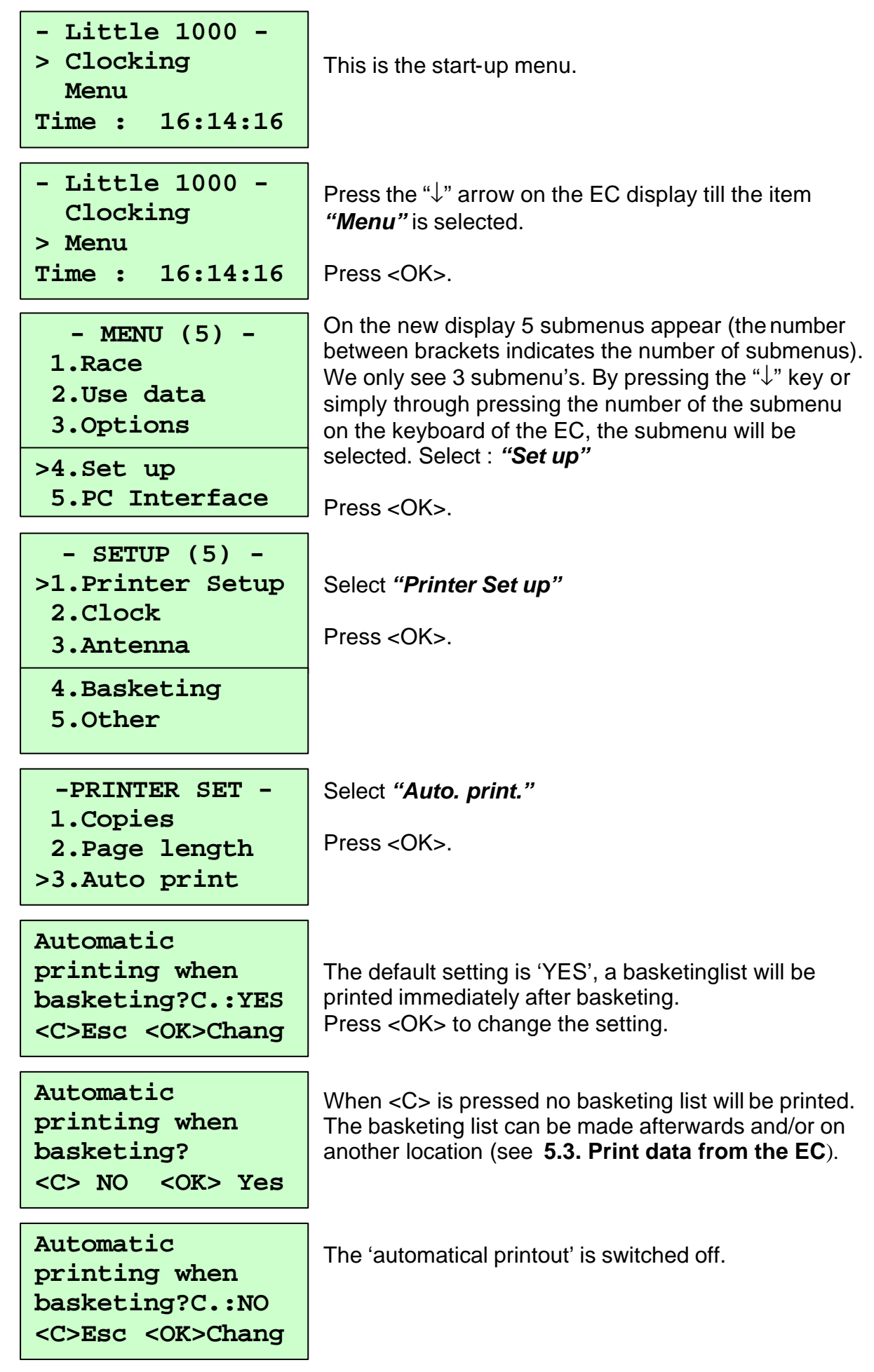

#### 4.1.4. Set the clock type.

Function: This menu is used to select the clock type. There are three different methods of basketing: 1. Using the atomclock. 2. Using manual settings. 3. Using a masterclock.

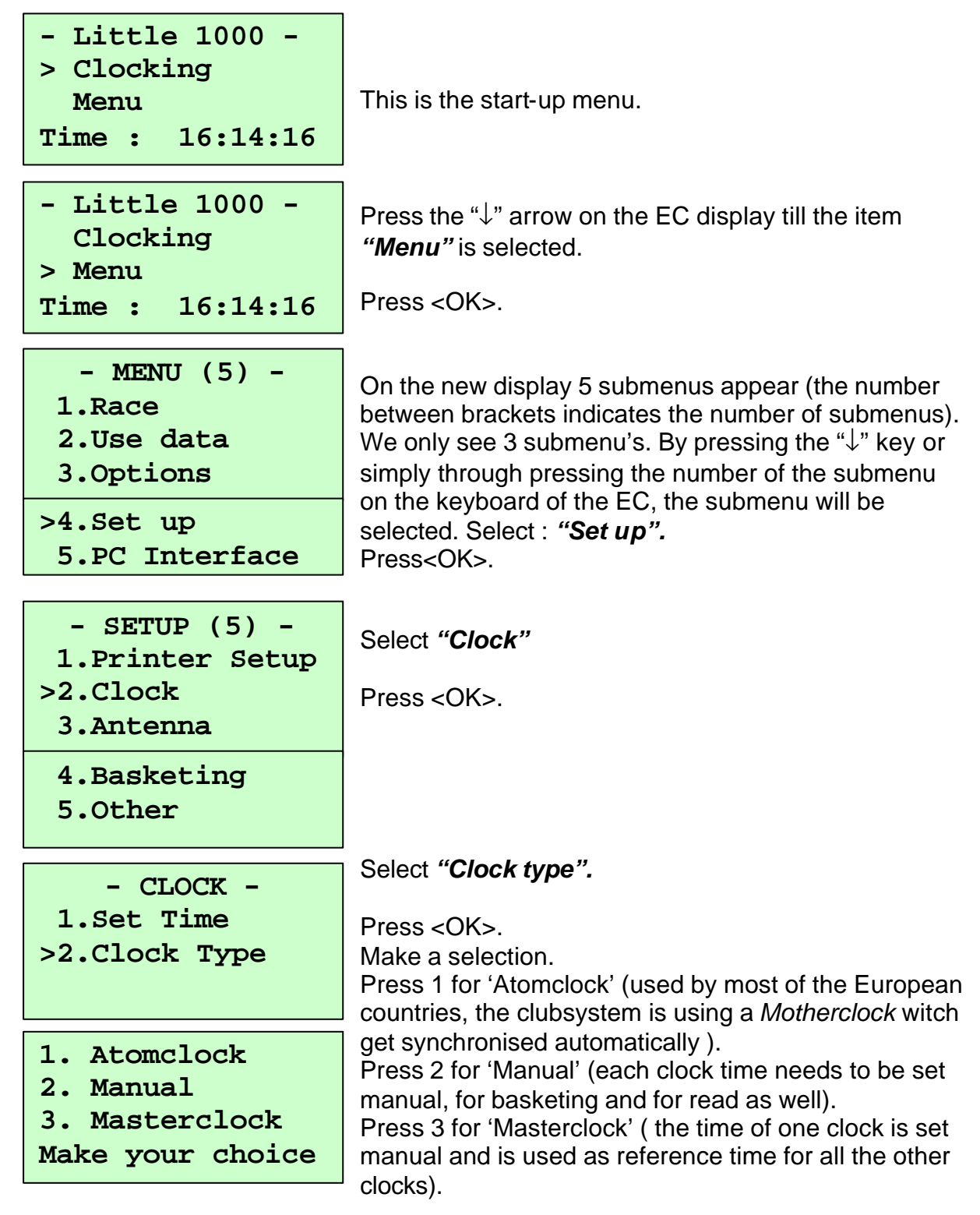

#### 4.1.5. Set the basket number.

Function: If in this menu the number of the basket can be set, the EC will ask for it during basketing when set.

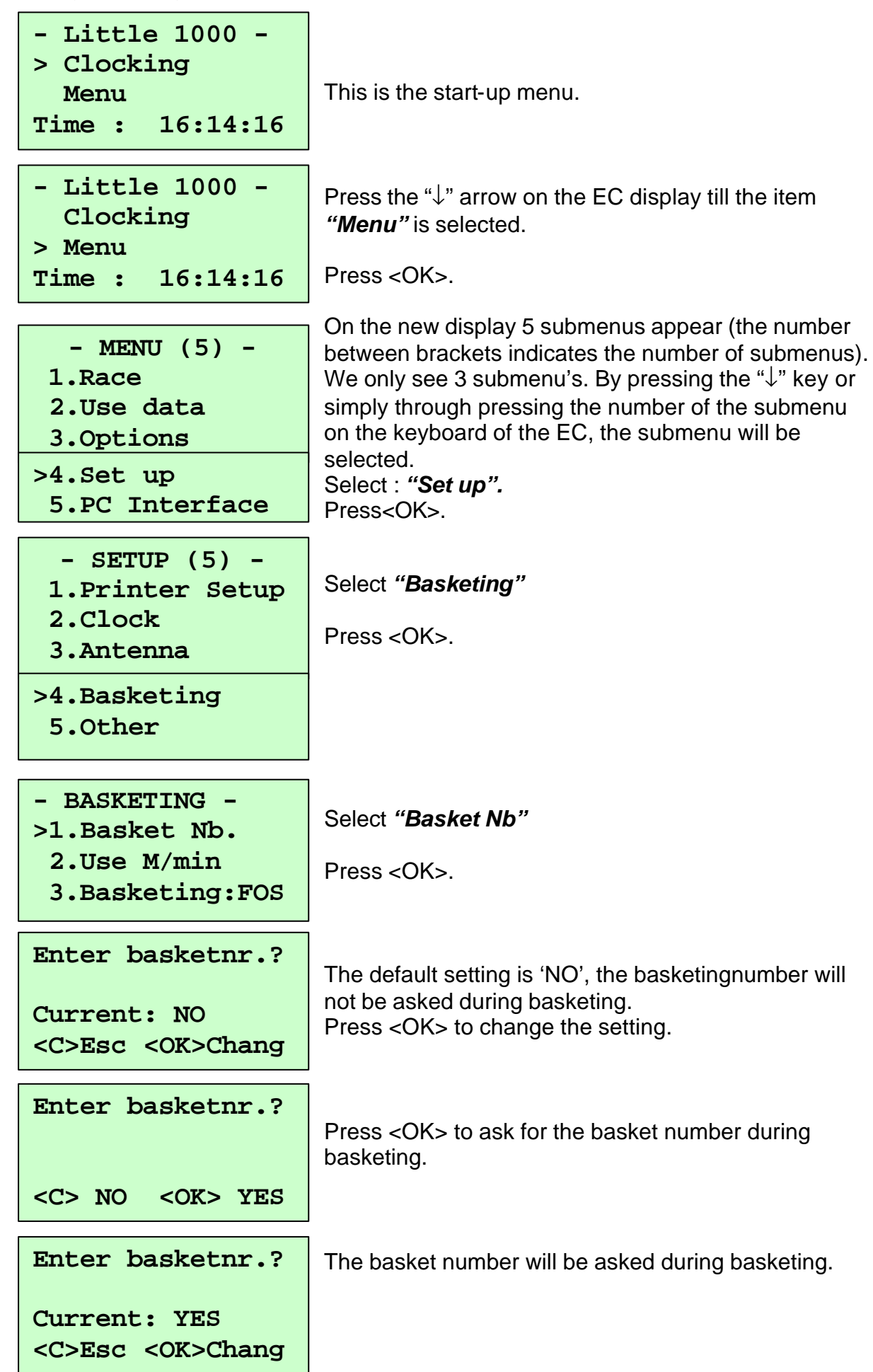

#### 4.1.6. Set speed calculation. ( in M/min).

Function: A calculation of the speed (in M/min) can be made in case the correct distance is known.

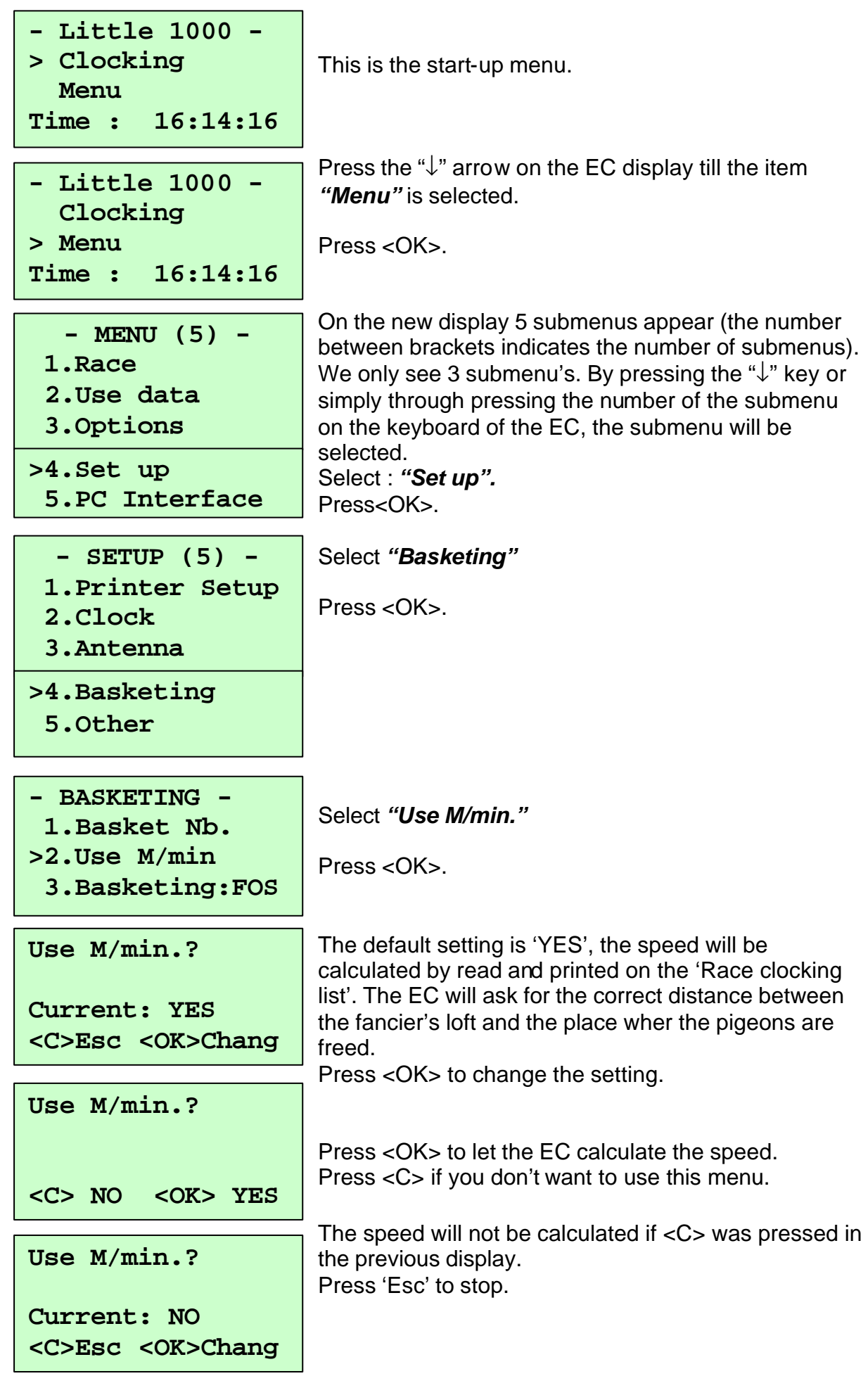

#### 4.1.7. Set your language.

Function: In this menu the language can be set.

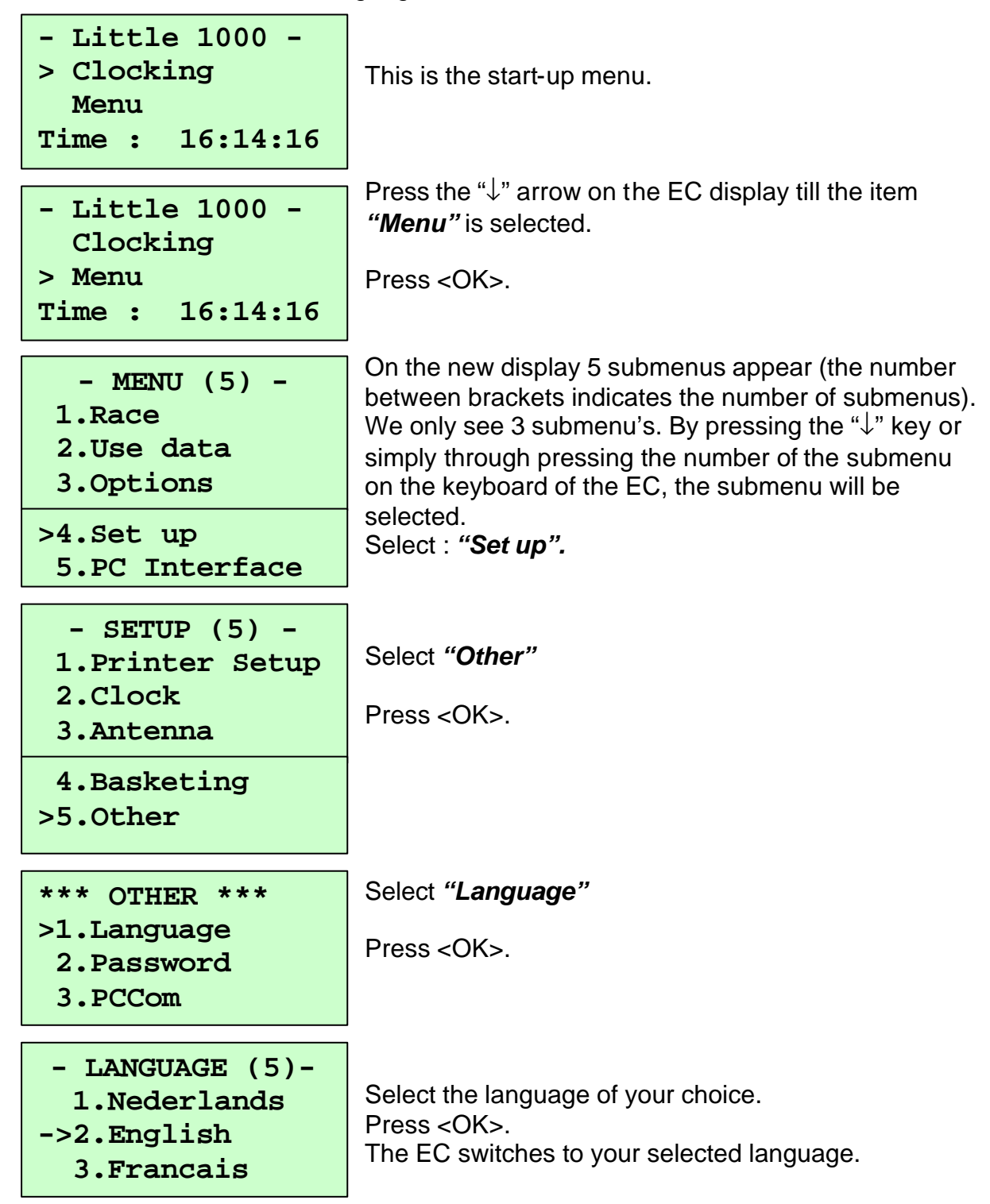

#### 4.1.8. Make a PC communication.

Function: If a PC communication has to be made, the following submenu has to be installed.

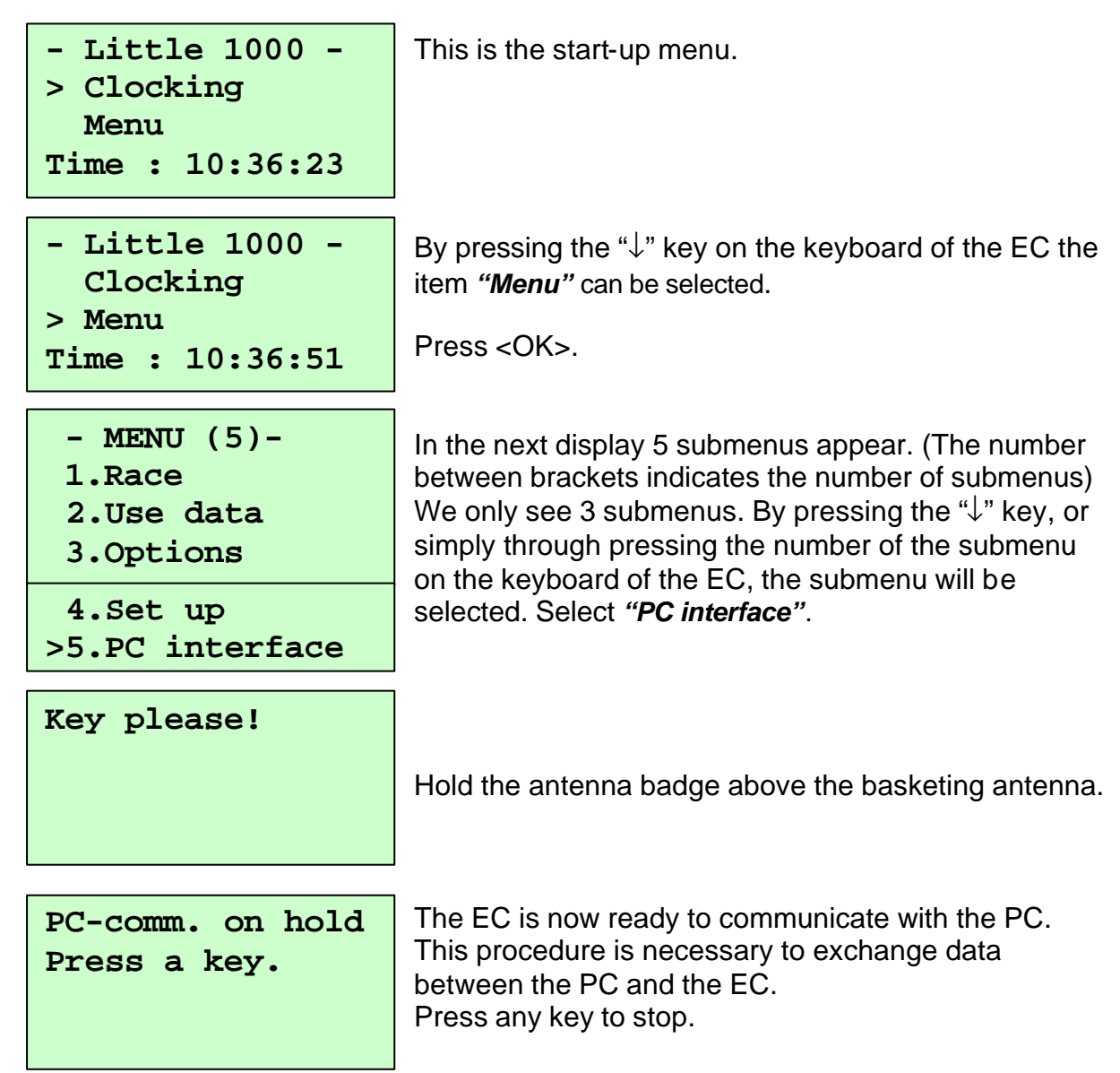

#### 5.Basketing.

The way of synchronising you choose when basketing also has to be used during the reading.

#### 5.1. Basketing, synchronisation with the atomic clock.

Set the clocktype on 'Atomic clock'; see description 4.1.4. Set the clock type..

Install the BRICON CLUBSYSTEM as shown in item **2. Parts and installation of the BRICON CLUBSYSTEM.** 

For basketing, it is **not necessary** to have a PC communication. Next steps have to be followed.

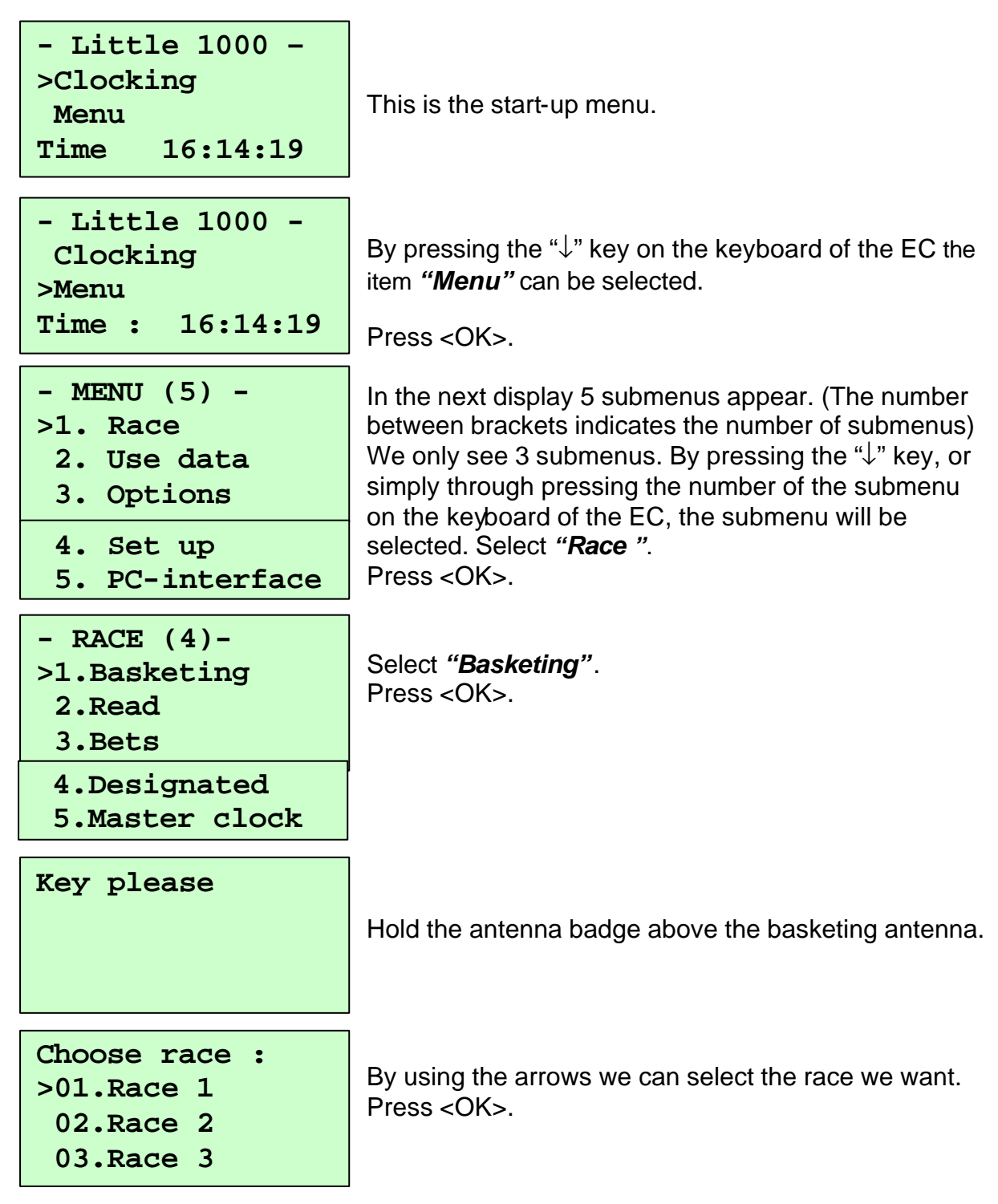

| Enter distance:                                                      | If speed calculation is set the EC will ask for race the distance (in meters).                                                                                                    |
|----------------------------------------------------------------------|----------------------------------------------------------------------------------------------------|
| Ra: Race 1<br>Hold pigeon in<br>the antenna<br>N:0 18:28:50          | Hold the pigeon which has to be basketed above the<br>basketing antenna. If that ring number is <b>not</b><br>mentioned on the pigeon list, an error message will<br>appear. The electronic clock will ask to make an<br>emergency entry! (See <b>7.4. Pigeon not listed!</b><br><b>Emergency entry while basketing.</b> ) |
| FR-00-1234578V<br>Time : 14:30:25<br>Ra: Race 1<br>Des. :1 <ok></ok> | The display shows the ring number, time of basketing,<br>the race and the designated pigeon.<br>Check the ring number and press <ok>.</ok>                                                                                                    |
| Ra: Race 1<br>Hold pigeon in<br>the antenna<br>N:2 18:34:55          | Repeat these steps as long as pigeons have to be<br>basketed.<br>Press <c> if all pigeons are basketed.</c>                                                                                                    |

If automatic printing ( See 4.1.3. Set auto print..) is activated a basketing list will be printed (See 5.4. The basketing list in detail).

| - RACE (4)-  |
|--------------|
| >1.Basketing |
| 2.Read       |
| 3.Bets       |

Following display appears.

Disconnect the EC. The next fancier can basket.

#### 5.2. Basketing, synchronise manually.

Set the clocktype on 'Manual'; see description **4.1.4.** Set the clock type.. Install the BRICON CLUBSYSTEM as in item **2.Parts and installation of the BRICON CLUBSYSTEM.** The mother clock is not included in this set up. It is **not necessary** to have a PC connection for basketing. Next steps have to be followed.

- Little 1000 ->Clocking Menu Time 16:14:19

This is the start-up menu

| - Little | 1000 -   |
|----------|----------|
| Clocking | J        |
| >Menu    |          |
| Time : 1 | L6:14:19 |

By pressing the " $\downarrow$ " key on the keyboard of the EC *"Menu"* can be selected.

Press <OK>.

| - MENU (5) -<br>>1. Race<br>2. Use data<br>3. Options<br>4. Set up<br>5. PC interface | In the next display 5 submenus appear. (The number<br>between brackets indicates the number of submenus)<br>We only see 3 submenus. By pressing the "↓" key, or<br>simply through pressing the number of the submenu<br>on the keyboard of the EC, the submenu will be<br>selected. Select <i>"Race"</i> .<br>Press <ok>.</ok> |
|---------------------------------------------------------------------------------------|----------------------------------------------------------------------------------------------------|
| - RACE (4)-<br>>1.Basketing<br>2.Read<br>3.Bets                                       | Select " <b>Basketing"</b> .<br>Press <ok>.</ok>                                                                                                    |
| 4.Designate<br>5.Master clock                                                         |                                                                                                    |
| Key please !                                                                          | Hold the antenna badge above the basketing antenna.                                                                                                    |
| Choose race :<br>>01.Race 1<br>02.Race 2<br>03.Race 3                                 | By using the arrows we can select the race we want.<br>Press <ok>.</ok>                                                                                                    |
| Enter time<br>manually ?                                                              | Press <ok>, to install the time manually.</ok>                                                                                                    |
|                                                                                       | Enter the correct settings.                                                                                                    |
| Enter date:<br>Date : <u>00</u> /00/00<br>Time : 00:00:00                             | Values must be between 1 and 31 for the day,<br>between 1 and 12 for the month, between 0 and 23 for<br>the hour, between 0 and 59. for the minutes and<br>secondes.<br>Use the 2 last digits of the year for the year setting                                                                                                 |
|                                                                                       | (f.e. 01 for 2001).                                                                                                    |

| <b>Enter distance:</b> If speed calculation is set the EC will ask for race the distance (in meters).                                                                                                    | he       |
|----------------------------------------------------------------------------------------------------|----------|
|                                                                                                    |          |
| Ra : Race 1<br>Hold pigeon in<br>the antenna<br>N:0 18:28:50<br>Hold the pigeon which has to be basketed above th<br>basketing antenna. If that ring number is <b>not</b><br>mentioned on the pigeon list, an error message will<br>appear. The electronic clock will ask to make an<br>emergency entry! (See <b>7.4. Pigeon not listed</b> ! | he<br>II |
| <b>FR-00-1234578V</b> The display shows the ring number, time of basketing the race and the designated pigeon                                                                                                    | ing,     |
| Time: 14:30:25 the race and the designated pigeon.                                                                                                    |          |
| <b>Des. :1 <ok></ok></b> Check the ring number and press <ok>.</ok>                                                                                                    |          |
| Ra: Race 1<br>Hold pigeon in<br>the antennaRepeat these steps as long as pigeons have to be<br>basketed.N:218:34:55                                                                                                    | ļ        |

If automatic printing ( See 4.1.3. Set auto print..) is activated, a basketing list will be printed (See 5.4. The basketing list in detail).

| - RACE (4)-  |
|--------------|
| >1.Basketing |
| 2.Read       |
| 3.Bets       |

Following display appears.

Disconnect the EC. The next fancier can basket.

#### 5.3. Basketing, synchronise with the master clock.

#### Set the clocktype on 'Master clock'; see description 4.1.4. Set the clock type..

A master clock has to be installed. This means that the timer of 1 EC (usually the EC of the first fancier who baskets) is used as a reference. Also the master clock functions during the race as an electronic clock, pigeons are basketed, clocked and read with it, just like any other electronic clock. It is not necessary always to use the same electronic clock as a master clock. Any electronic clock can function as a master clock.

#### Note: Per race only 1 electronic clock can function as a master clock.

Install the BRICON CLUBSYSTEM as shown in the figure 1 below.

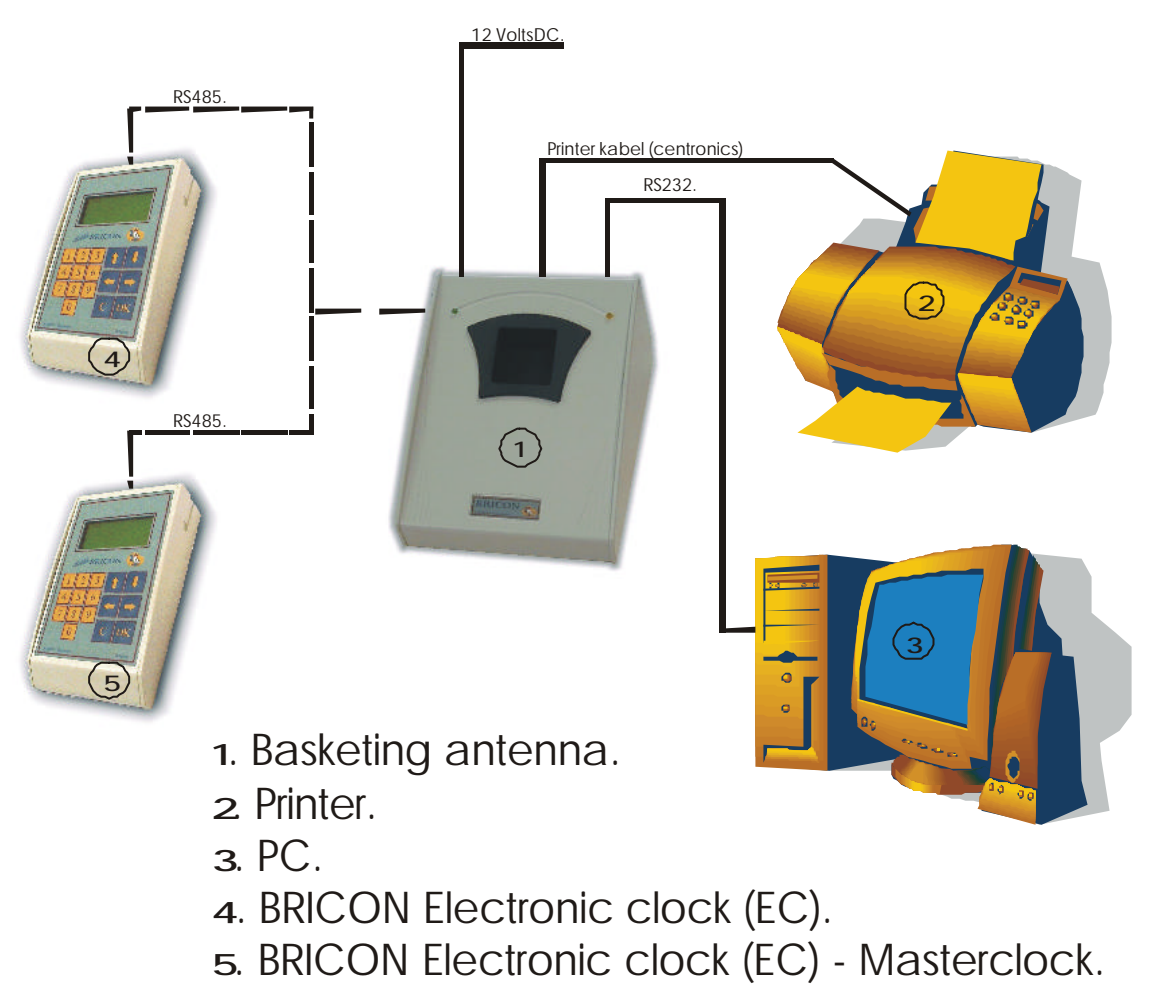

#### Figure 1

It is **not necessary** to have a PC communication. Next steps have to be followed.

- Little 1000 ->Clocking Menu 16:14:19 Time:

This is the start-up menu.

| - Little 1000 -<br>Clocking<br>>Menu<br>Time : 16:14:19               | By pressing the "↓" key on the keyboard of the EC the item <i>"Menu"</i> can be selected.<br>Press <ok>.</ok>                                                                                                    |  |
|-----------------------------------------------------------------------|----------------------------------------------------------------------------------------------------|--|
| - MENU (5) -<br>>1. Race<br>2. Use data<br>3. Options                 | In the next display 5 submenus appear. (The number<br>between brackets indicates the number of submenu<br>We only see 3 submenus. By pressing the "↓" key,<br>simply through pressing the number of the submenu<br>on the keyboard of the EC, the submenu will be |  |
| 4. Set up<br>5. PC interface                                          | Press <ok></ok>                                                                                                    |  |
| - RACE (4)-<br>>1.Basketing<br>2.Read<br>3.Bets                       | Select " <b>Basketing"</b> .<br>Press <ok>.</ok>                                                                                                    |  |
| 4.Designate<br>5.Master clock                                         |                                                                                                    |  |
| Key please !                                                          | Hold the antenna badge above the basketing antenna.                                                                                                    |  |
| Choose race :<br>>01.Race 1<br>02.Race 2<br>03 Race 3                 | By using the arrows we can select the race we want.<br>Press <ok>.</ok>                                                                                                    |  |
| Clock not<br>connected !!!<br>Try again ?<br><c> No <ok> Yes</ok></c> | While basketing the pigeons with the master clock, the<br>BRICON CLUBSYSTEM will report "clock not<br>connected".<br>Press <c>.</c>                                                                                                    |  |
| Install time manually ?                                               | The time of the master clock is entered manually.<br>Press <ok>.</ok>                                                                                                    |  |
| <c> No <ok> Yes</ok></c>                                              | Enter the correct settings.<br>Values must be between 1 and 31 for the day                                                                                                    |  |
| Enter date:<br>Date : <u>00</u> /00/00<br>Time : 00:00:00             | between 1 and 12 for the month, between 0 and 2<br>the hour, between 0 and 59. for the minutes and<br>secondes.<br>Use the 2 last digits of the year for the year setting<br>(f.e. 01 for 2001).                                                                  |  |

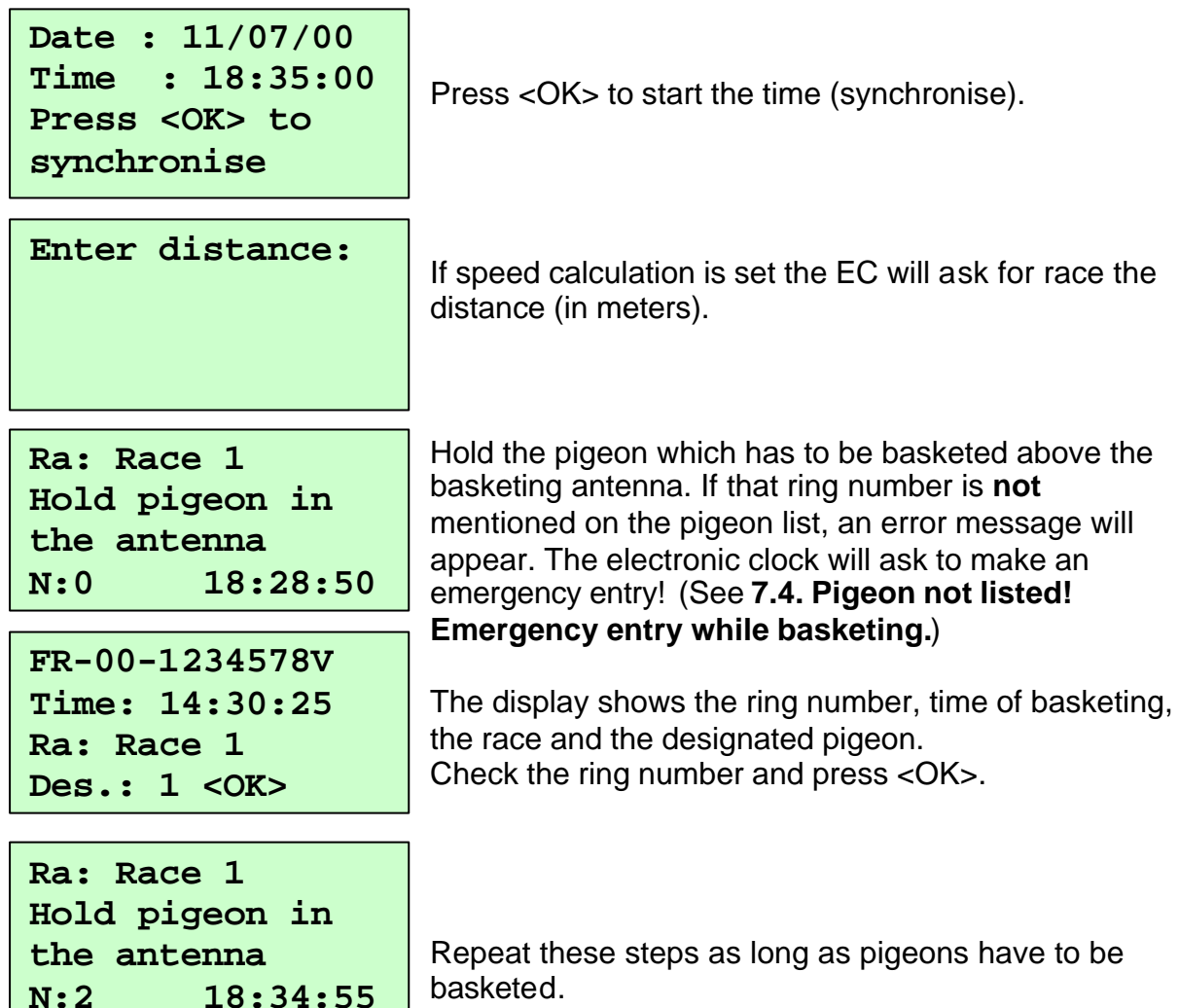

Press <C> if all pigeons are basketed.

| - RACE (4)-<br>1.Basketing<br>2.Read<br>3.Bets       | If automatic printing ( See 4.1.3. Set auto print) is<br>activated, a basketing list will be printed (See 5.4. The<br>basketing list in detail).<br>The master clock will stay connected at one end of the<br>split cable. |
|------------------------------------------------------|----------------------------------------------------------------------------------------------------|
| 4.Designate<br>>5.Master clock.<br>6.Release fligh   | Select " <i>Master clock".</i><br>Press <ok>.</ok>                                                                                                    |
| Date: 01/06/99<br>Time :<br>20:19:42<br><c> Stop</c> | The master clock is now installed and pigeons are<br>being basketed, all the following electronic clocks are<br>synchronised with the master clock. Press <c> when<br/>all fanciers have basketed.</c>                     |

#### Important:

1. After the race the master clock should be read first.

2. The reading of the race should be done by the same master clock as used for the basketing !

Connect the electronic clock of the next fancier to the other end of the split cable (See Figure1 above).

| - Little 1000 -<br>>Clocking<br>Menu<br>Time : 16:14:19 | This is the start-up menu.                                                                                                    |
|---------------------------------------------------------|----------------------------------------------------------------------------------------------------|
| - Little 1000 -<br>Clocking<br>>Menu<br>Time : 16:14:19 | By pressing the "↓" key on the keyboard of the EC the item <i>"Menu"</i> can be selected. Press <ok>.</ok>                                                                                                    |
| - MENU (5) -<br>>1.Race<br>2.Use data<br>3.Options      | In the next display 5 submenus appear. (The number between brackets indicates the number of submenus) We only see 3 submenus. By pressing the "↓" key, or simply through pressing the number of the submenu on the keyboard of the EC, the submenu will be |
| 4.Set up<br>5.PC interface                              | selected. Select " <i>Race</i> ".<br>Press <ok>.</ok>                                                                                                    |
| - RACE (4)-<br>>1.Basketing<br>2.Read<br>3.Bets         | Select " <b>Basketing"</b> .<br>Press <ok>.</ok>                                                                                                    |
| 4.Designated<br>5.Master clock                          |                                                                                                    |
| Key please !                                            | Hold the antenna badge above the basketing antenna                                                                                                    |
| Choose race :<br>>01.Race 1<br>02.Race 2<br>03 Race 3   | By using the arrows we can select the race we want.<br>Press <ok>.</ok>                                                                                                    |

| Enter distance:                                                      | If speed calculation is set the EC will ask for race the distance (in meters).                                                                                                    |  |
|----------------------------------------------------------------------|----------------------------------------------------------------------------------------------------|--|
| Ra: Race 1<br>Hold pigeon in<br>the antenna<br>N:0 18:28:50          | Hold the pigeon which has to be basketed above the basketing antenna. If that ring number is <b>not</b> mentioned on the pigeon list, an error message will appear. The electronic clock will ask to make an |  |
| FR-00-1234578V<br>Time : 14:30:25<br>Rl: Race 1<br>Des. :1 <ok></ok> | <b>Emergency entry while basketing.</b> )<br>The display shows the ring number, time of basketing,<br>the race and the designated pigeon                                                                     |  |
| Ra: Race 1                                                           | Check the ring number and press <ok>.</ok>                                                                                                    |  |
| Hold pigeon in<br>the antenna<br>N:2 18:34:55                        | Repeat these steps as long as pigeons have to be<br>basketed.<br>Press <c> if all pigeons are basketed.</c>                                                                                                  |  |

If automatic printing ( See 4.1.3. Set auto print..) is activated, a basketing list will be printed (See 5.4. The basketing list in detail).

| - RACE (4)-  |
|--------------|
| >1.Basketing |
| 2.Read       |
| 3.Bets       |
|              |

Next display appears.

Disconnect the electronic clock from the split cable. The next fancier can basket.

#### 5.4. The basketing list in detail.

(18)

|                                                                                                    |                                                                                                    | Basketing                        | ; list                                         |                                  |         |
|----------------------------------------------------------------------------------------------------|----------------------------------------------------------------------------------------------------|----------------------------------|------------------------------------------------|----------------------------------|---------|
| Race nr.                                                                                                    | .: Date : XX                                                                                                    | /XX/XX(1) ]                      | RACE: XXXXXX                                   | (9)                              |         |
| Member : XXXX XXXX (2)<br>X- Coordinate : XXXXXX (4)<br>Print date : XX/XX/XX XX:XX:XX (5)<br>Strike IN: XX/XX/XX XX:XX:XX (6)                                                                                                    |                                                                                                    | X:XX:XX (5)<br>3)                | Name : XXXX XX (3)<br>Y- Coordinate : XXXXXX ( |                                  |         |
| Baskete                                                                                                    | d : X (7)                                                                                                    |                                  | ( <b>8</b> ) Club                              | ):                               |         |
| Distance                                                                                                    | e : 120451 <b>(8.1)</b>                                                                                                    |                                  |                                                |                                  |         |
| DES                                                                                                    | ID number                                                                                                    | Electr.<br>  Controle            | Day                                            | Bask. Time<br>Time               | REMARKS |
| 1<br>2<br>3                                                                                                    | NL-00-3141399<br>NL-00-3141399<br>NL-00-3141399                                                                                                    | 7A58AF47<br>7A12E1A2<br>7AE125A4 | 5/06/00<br>5/06/00<br>5/06/00                  | 14:03:54<br>14:04:42<br>14:05:15 |         |
| (10)                                                                                                    | (11)                                                                                                    | (12)                             | (13)                                           |                                  | (14)    |
| <ol> <li>a) coordina</li> <li>b) date and</li> <li>c) date and</li> <li>c) date and</li> <li>c) number of</li> <li>a) club whe</li> <li>a) club whe</li> <li>a) club</li></ol> | time of print out<br>time of pread<br>of pigeons basketed.<br>rere pigeons are basketed.<br>astance.<br>tition of the pigeon.<br>ring of the federation.<br>the chip ring (electronic ring).<br>d time of basketing.<br>r remarks.<br>re(s).<br>e version of the electronic clock (EC).<br>s of the fancier.<br>umber of the electronic clock (EC). |                                  |                                                |                                  |         |
| Signatur<br>(15                                                                                                    | re<br>)                                                                                                    |                                  |                                                |                                  |         |
| Vers: TW<br>Se<br>Address                                                                                                    | /-08 (16)<br>erienr: BB129B<br>· XXX XX                                                                                                    | - Little 10                      | 00 -<br>XXXX XXXXXX                            | (17)                             |         |

Page 1

#### 6.1. Reading, synchronise with the atomic clock.

\_

Install the BRICON CLUBSYSTEM as shown in item **2.Parts and installation of the BRICON CLUBSYSTEM.** 

For reading, it is **not necessary** to have a PC communication. Next steps have to be followed.

| - Little 1000 -<br>>Clocking<br>Menu<br>Time 16:14:19                                                                                             | This is the start-up menu.                                                                                                    |
|----------------------------------------------------------------------------------------------------|----------------------------------------------------------------------------------------------------|
| - BRICON 1000 -<br>Clocking<br>->Menu<br>Time : 16:14:19<br>- MENU (5) -<br>>1. Race<br>2. Use data<br>3. Options<br>4. Set up<br>5. PC interface | By pressing the "↓" key on the keyboard of the EC the item "Menu" can be selected. Press <ok>. In the next display 5 submenus appear. (The number between brackets indicates the number of submenus) We only see 3 submenus. By pressing the "↓" key, or simply through pressing the number of the submenu on the keyboard of the EC, the submenu will be selected. Select "Race". Press<ok>.</ok></ok> |
| - RACE (4)-<br>1.Basketing<br>>2.Read<br>3.Bets<br>4.Designate<br>5.Master clock                                                                  | Select " <i>Read"</i> .<br>Press <ok>.</ok>                                                                                                    |
| Key please !                                                                                                    | Hold the antenna badge above the basketing antenna.                                                                                                    |
| Choose race :<br>>01.Race 1<br>03 Race 3                                                                                                    | By using the arrows we can select the race we want.<br>Press <ok>.<br/>Enter the releasetime settings.</ok>                                                                                                    |
| Releasetime:<br>Date : <u>05</u> /05/00<br>Time : 09:05:00                                                                                        | between 1 and 12 for the month, between 0 and 23 for<br>the hour, between 0 and 59. for the minutes and<br>secondes.<br>Use the 2 last digits of the year for the year setting<br>(f.e. 01 for 2001).                                                                                                    |

| How | many | copies? |
|-----|------|---------|
|     |      |         |
|     |      |         |

Fill out the number of copies to print.

A clocking list will be printed. (See 6.4. The clocking list in detail).

| - RACE (4)-<br>>1.Basketing | Next display appears.                                 |
|-----------------------------|-------------------------------------------------------|
| 2.Read                      | Disconnect the EC.                                    |
| 3.Bets                      | The reading of the next electronic clock can be done. |
|                             |                                                       |

#### 6.2. Reading, synchronise manually

Install the BRICON CLUBSYSTEM as shown in item **2.Parts and installation of the BRICON CLUBSYSTEM.** 

For reading, it is **not necessary** to have a PC communication. Next steps have to be followed.

- BRICON 1000 -This is the start-up menu. >Clocking Menu Time 16:14:19 By pressing the " $\downarrow$ " key on the keyboard of the EC the - BRICON 1000 item "Menu" can be selected. Clocking >Menu Press <OK>. Time : 16:14:19 - MENU (5) -In the next display 5 submenus appear. (The number >1. Race between brackets indicates the number of submenus) 2. Use data We only see 3 submenus. By pressing the " $\downarrow$ " key, or 3. Options simply through pressing the number of the submenu on the keyboard of the EC, the submenu will be 4. Set up selected. Select "Race". 5. PC interface Press<OK> Select "Read". - RACE (4)-1.Basketing Press <OK>. >2.Read 3.Bets 4.Designate 5.Master clock

| Key please !                                                             | Hold the antenna badge above the basketing antenna.                                                                                                    |  |
|--------------------------------------------------------------------------|----------------------------------------------------------------------------------------------------|--|
| Choose race :<br>>01.Race 1<br>03 Race 3                                 | By using the arrows we can select the race we want.<br>Press <ok>.</ok>                                                                                                    |  |
| Enter time<br>manually ?<br><c> No <ok> Yes</ok></c>                     | Press <ok>, to install the time manually.<br/>Enter the correct settings.</ok>                                                                                                    |  |
| Enter date:<br>Date : <u>15</u> /10/00<br>Time : 18:56:00                | Values must be between 1 and 31 for the day,<br>between 1 and 12 for the month, between 0 and 23<br>the hour, between 0 and 59. for the minutes and<br>secondes.<br>Use the 2 last digits of the year for the year setting<br>(f.e. 01 for 2001).   |  |
| Date : 15/08/99<br>Time : 18:56:00<br>Press <ok> to<br/>synchronise</ok> | Press <ok> when time is achieved. From that moment time is running.</ok>                                                                                                    |  |
| Releasetime:<br>Date : <u>05</u> /05/00<br>Time : 09:05:00               | Values must be between 1 and 31 for the day,<br>between 1 and 12 for the month, between 0 and 23 for<br>the hour, between 0 and 59. for the minutes and<br>secondes.<br>Use the 2 last digits of the year for the year setting<br>(f a 01 for 2001) |  |
| How many copies?                                                         | Fill out the number of copies.                                                                                                    |  |
| Free racing<br>data ?<br><c> No <ok> Yes</ok></c>                        | Release racing data by pressing <ok>.</ok>                                                                                                    |  |

A clocking list will be printed. (See 6.4. The clocking list in detail).

| - RACE (4)-      |
|------------------|
| >1.Basketing     |
| 2.Read           |
| 3.Bets           |
| 2.Read<br>3.Bets |

Following display appears. Disconnect the EC. The next fancier can basket.

#### 6.3. Reading, synchronise with the Master clock.

Install the BRICON CLUBSYSTEM as shown in the figure below.

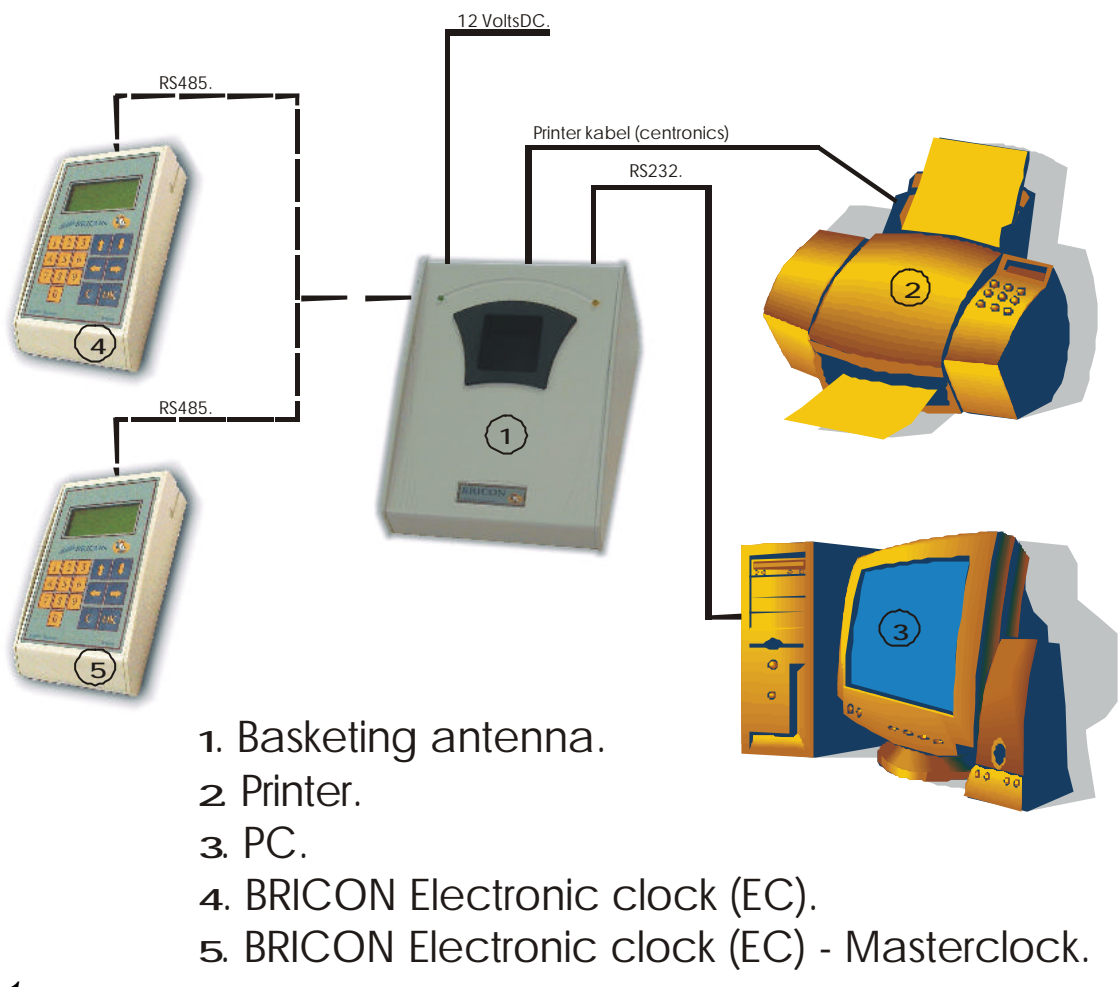

#### <u>Figure1</u>

### The reading of the Master clock has to be done first (electronic clock with the time reference)

It is **not necessary** to have a PC communication. Next steps have to be followed.

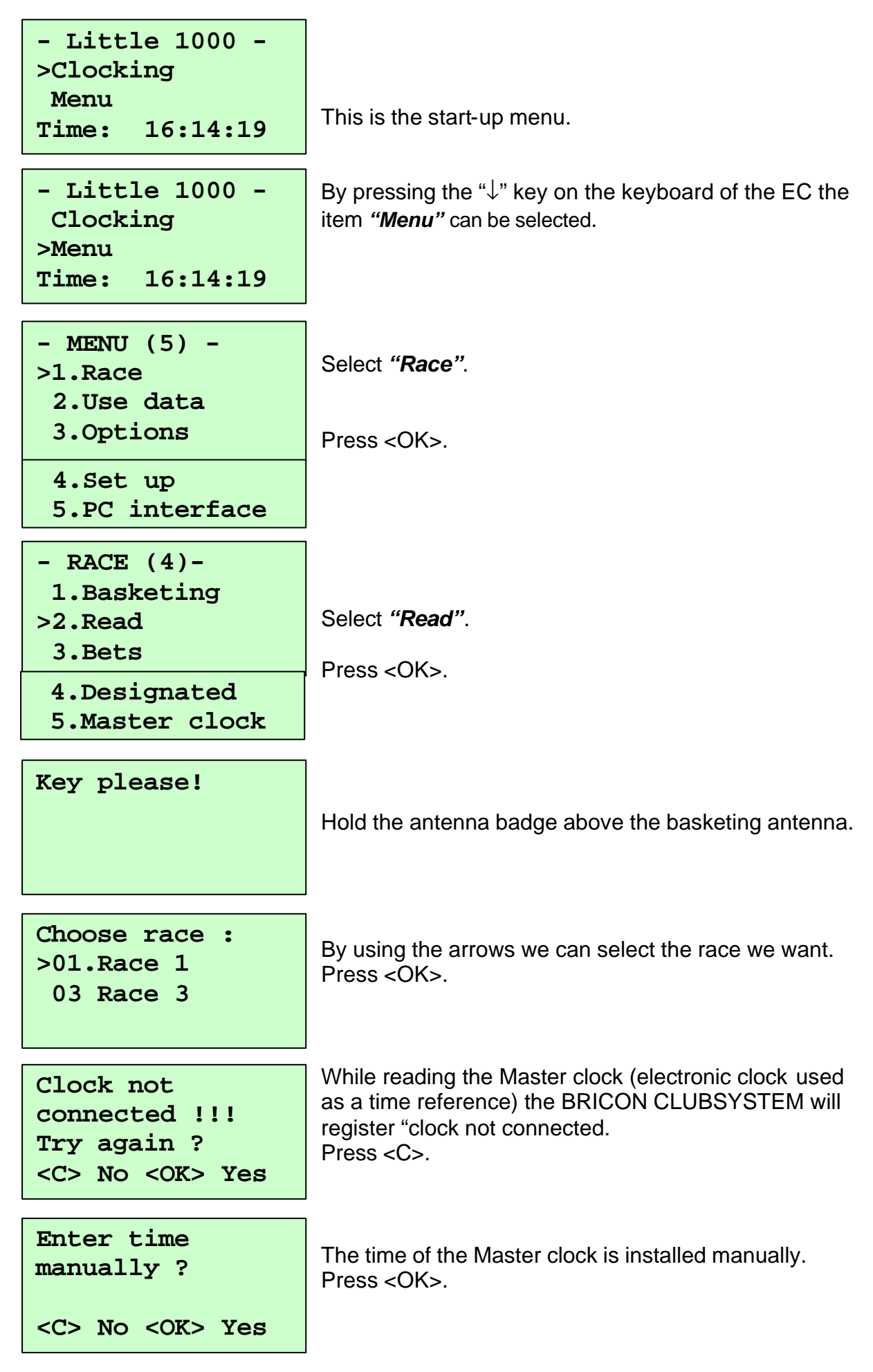

| Enter date:<br>Date : <u>15</u> /10/00<br>Time : 18:56:00                | <ul> <li>Enter the correct settings.</li> <li>Values must be between 1 and 31 for the day, between 1 and 12 for the month, between 0 and 23 f the hour, between 0 and 59. for the minutes and secondes.</li> <li>Use the 2 last digits of the year for the year setting (f.e. 01 for 2001).</li> <li>Press <ok> when time is achieved. From that moment time is running.</ok></li> <li>Enter the releasetime settings.</li> <li>Values must be between 1 and 31 for the day, between 1 and 12 for the month, between 0 and 23 f the hour, between 0 and 59. for the minutes and secondes.</li> <li>Use the 2 last digits of the year for the year setting (f.e. 01 for 2001).</li> </ul> |  |
|--------------------------------------------------------------------------|----------------------------------------------------------------------------------------------------|--|
| Date : 15/08/99<br>Time : 18:56:00<br>Press <ok> to<br/>synchronise</ok> |                                                                                                    |  |
| Releasetime:<br>Date : <u>05</u> /05/00<br>Time : 09:05:00               |                                                                                                    |  |
| How many copies?                                                         |                                                                                                    |  |
| Free racing<br>data?                                                     | Release racing data by pressing <ok>.</ok>                                                                                                    |  |
| <c> No <ok> Yes</ok></c>                                                 |                                                                                                    |  |

A clocking list will be printed. (See 6.4. The clocking list in detail).

| <pre>- RACE (4)- 1.Basketing 2.Read 3.Bets 4.Designated &gt;5.Master clock.</pre> | The master clock will stay connected at one end of the split cable.<br>Select " <i>Master clock</i> ".<br>Press <ok>.</ok>        |
|-----------------------------------------------------------------------------------|----------------------------------------------------------------------------------------------------|
| Date: 01/06/99<br>Time :<br>20:19:42<br><c> Stop</c>                              | The electronic clock will function as a master clock<br>and its timer will be a reference for all the other<br>electronic clocks. |

**Important**: Beware to use the same Master clock for both basketing and reading.

Connect the electronic clock of the next fancier to the end of the split cable (See figure 1).

| - RACE (4)-<br>1.Basketing<br>>2.Read<br>3.Bets            | Select " <b>Read"</b> .<br>Press <ok>.</ok>                                                                                                    |  |
|------------------------------------------------------------|----------------------------------------------------------------------------------------------------|--|
| 4.Designate<br>5.Master clock                              |                                                                                                    |  |
| Key please !                                               | Hold the antenna badge above the basketing antenna.                                                                                                    |  |
| Choose race : >01.Race 1                                   | By using the arrows we can select the race we want.<br>Press <ok>.</ok>                                                                                                    |  |
|                                                            | Enter the releasetime settings.                                                                                                    |  |
| Releasetime:<br>Date : <u>05</u> /05/00<br>Time : 09:05:00 | <ul> <li>Values must be between 1 and 31 for the day,</li> <li>between 1 and 12 for the month, between 0 and 23 for the hour, between 0 and 59. for the minutes and secondes.</li> <li>Use the 2 last digits of the year for the year setting (f.e. 01 for 2001).</li> </ul> |  |
| How many copies?                                           |                                                                                                    |  |
|                                                            | Fill out the number of copies to print.                                                                                                    |  |
| Free racing<br>data?                                       |                                                                                                    |  |
| <c> No <ok> Yes</ok></c>                                   | Release racing data by pressing <ok>.</ok>                                                                                                    |  |
|                                                            |                                                                                                    |  |

A clocking list will be printed. (See 6.4. The clocking list in detail).

| - RACE (4)-<br>>1.Basketing | Next display appears.                                 |
|-----------------------------|-------------------------------------------------------|
| 2.Read                      | Disconnect the EC.                                    |
| 3.Bets                      | The reading of the next electronic clock can be done. |

<u>Note:</u> If necessary the last series of clockings of the EC can be printed.(**See 7.10**. **Printing the log book. – Overview of the last series of clockings.)** 

#### 6.4. The clocking list in detail.

| CLOCKING LIST                                  |                                             |                                                                                                    |  |  |
|------------------------------------------------|---------------------------------------------|----------------------------------------------------------------------------------------------------|--|--|
| Race nr: Date : XX/XX/XX (1) Race : Race 1 (9) |                                             |                                                                                                    |  |  |
| Member :<br>X-Coordinate<br>Print date         | xxxx xxxx (2)<br>: xxxxxx (4)<br>: xx/xx/xx | Name : XXX <b>(3)</b><br>Y- Coordinate : XXXXXX <b>(4)</b><br>XX:XX:XX <b>(5)</b> Strike OUT :10/08/99 18:36:52 <b>(10)</b> |  |  |
| Strike IN                                      | : XX/XX/XX                                  | XX:XX:XX (6) Clock timer:10/08/99 18:36:54(11)<br>Difference:+002(12)                                                       |  |  |
| Basketed :<br>Distance: 120                    | X <b>(7)</b><br>0451, <b>(8.1)</b>          | Club : <b>(8)</b><br>Releasedate : 10/08/00 11:00 <b>(8.2)</b>                                                              |  |  |

| POS    | number           | Electr.<br>Controle | Clocking<br>Day | time<br>Time | DES       | EV |              |
|--------|------------------|---------------------|-----------------|--------------|-----------|----|--------------|
| 4      | NL-00-0001234514 | 7A5C9744            | 10/08/00        | 12:22:39     | 4         | ок | 1462,1 M/min |
| 2      | NL-00-0001234573 | 7A3B62AD            | 10/08/00        | 12:24:16     | 2         | OK | 1429,4 M/min |
| 1      | NL-00-0001234568 | 7A599E44            | 10/08/00        | 12:27:04     | 1         | OK | 1383,4 M/min |
| 3      | NL-00-0001234585 | 7A488E41            | 10/08/00        | 12:29:53     | 3         | OK | 1340,1 M/min |
| -(13.1 | ) (13.2)         | (13.3)              | (13.4)          | (13.5)       | - (13.6)- |    | (13.7)       |

- (1) date of the print out.
- (2) member number.
- (3) name of the fancier
- (4) coordinates of the loft of the fancier.
- (5) date and time of print out

- (6) date and time of pasheting(7) number of pigeons basketed.(8) club where pigeons are basketed.
- (8.1) race distance.
- (8.2) time when the pigeons were released.
- (9) race
- (10) date and time of read.
- (11) timer by read
- (12))difference in time ('+' clock has gained, '-' clock is behind)
- (13.1) designation of the pigeon.
- (13.2) official ring of the federation.(13.3) code of the chip ring (electronic ring).
- (13.4) day of clocking. (13.5) time of clocking.

- (13.6) designation of the pigeon.(13.7) evaluation and speed in meters/hour.
- (14) signature(s).
- (15) software version of the electronic clock (EC).
- (16) address of the fancier.
- (17) serial number of the electronic clock (EC).

| Signature<br>(14)                 |                                              |                             |
|-----------------------------------|----------------------------------------------|-----------------------------|
| Versie : TW-08<br>Address : XXXXX | - Little 1000 -<br>(15) XXXXX (17)<br>Page 1 | Serialn: BB129B <b>(16)</b> |

#### 7. Trouble shooting.

#### 7.1. Power fails when basketing/adding a pigeon to a race.

All the pigeons which were already basketed, still remain in the EC of the fancier. Restart and follow the next steps:

When power is restored, following display appears.

| - RACE (4)-<br>>1.Basketing<br>2.Read<br>3.Bets                        | Press <ok>.</ok>                                                        |
|------------------------------------------------------------------------|-------------------------------------------------------------------------|
| 4.Designated<br>5.Master clock                                         |                                                                         |
| Key please !                                                           | Hold the badge above the basketing antenna.                             |
| Choose race :<br>>01.Race 1<br>02.Race 2<br>03 Race 3                  | By using the arrows we can select the race we want.<br>Press <ok>.</ok> |
| Race already<br>basketed!<br>Add pigeons ?<br><c> No <ok> Yes</ok></c> | Press <ok> to add pigeons.</ok>                                         |

The procedure to basket can be continued.

#### 7.2. Pigeon already basketed.

This means that the ring number of that pigeon is still present in the EC. Either old race data or old training data are still stored in the EC.

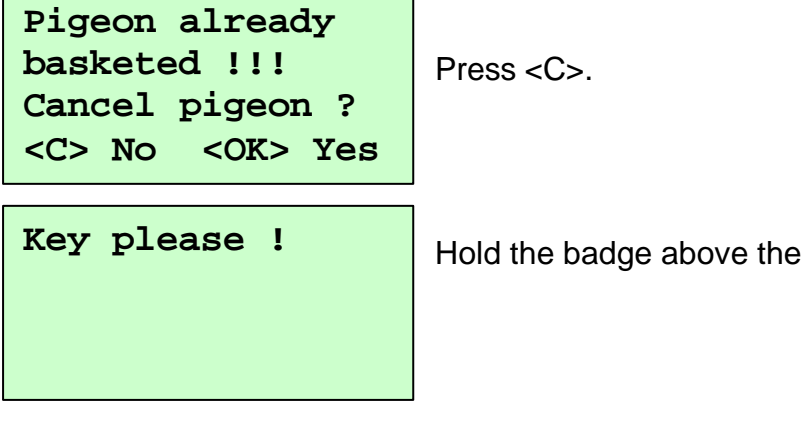

Hold the badge above the basketing antenna.

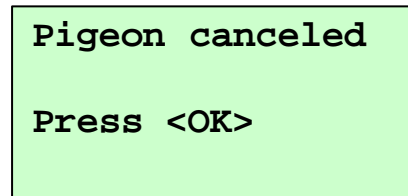

Disconnect the EC. Supply power directly to the EC of the fancier and delete all data. (See **7.3. Removing data from the EC.**). If there is still unreleased data in the EC, the reading of the EC has to be done first. (See **6. Reading**).

Afterwards you can basket the pigeon for that flight (See **7.1. Power fails during basketing / adding a pigeon to a flight.)** 

#### 7.3. Removing data from the EC.

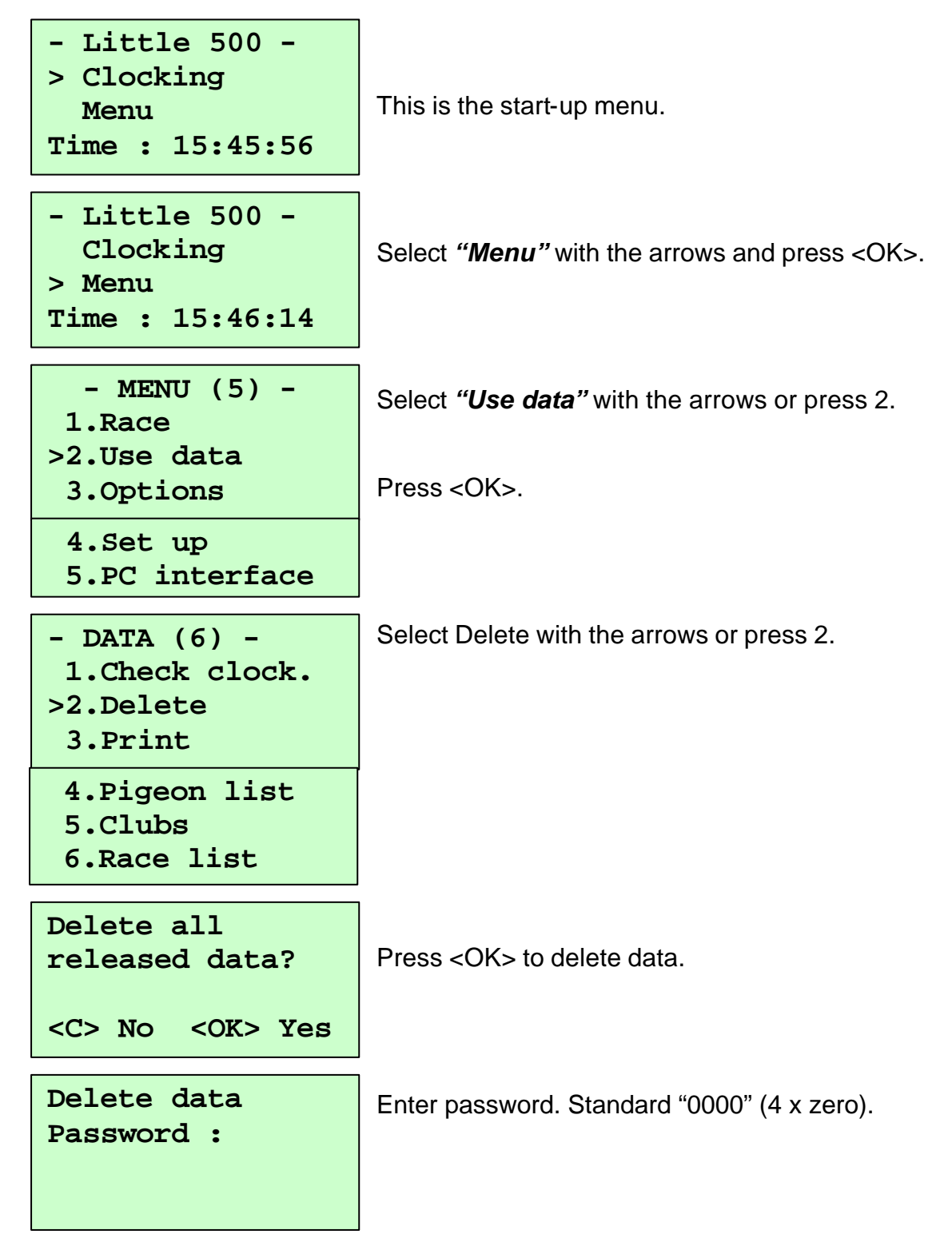

| Delete<br>designated    | Press <ok> to delete the designated pigeons.</ok> |
|-------------------------|---------------------------------------------------|
| <c> No <ok> Ja</ok></c> |                                                   |
| Erase clocking history? | Press <ok> to delete the clocking history.</ok>   |
| <c> No <ok> Ja</ok></c> |                                                   |

Deleting is completed.

#### 7.4. Pigeon not listed! Emergency entry while basketing.

If the pigeon is not on the pigeon list, an emergncy entry can be made. When holding an unknown ring above the basketing antenna, following steps should be done:

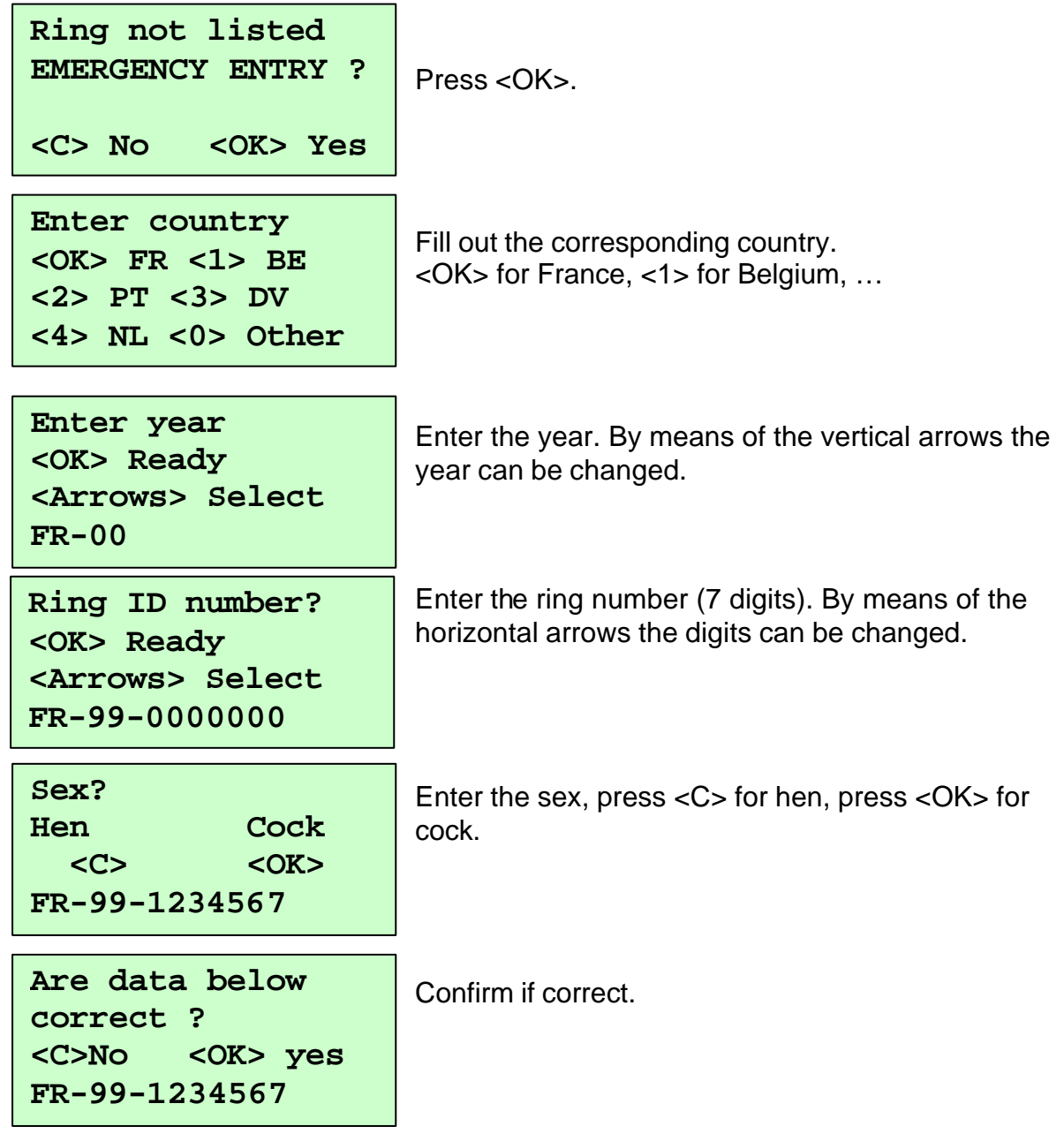

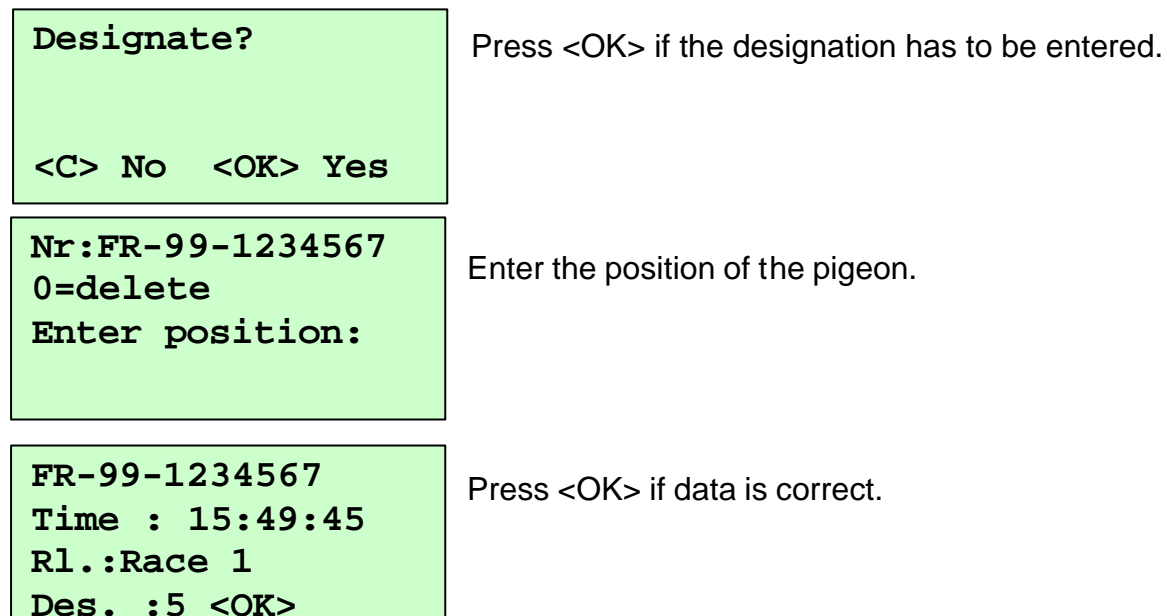

Enter the position of the pigeon.

The next pigeon can be basketed.

#### 7.5. Wrong ring number while basketing.

This can happen if the fancier has changed the rings without knowledge of the club's responsible person. Follow the next steps:

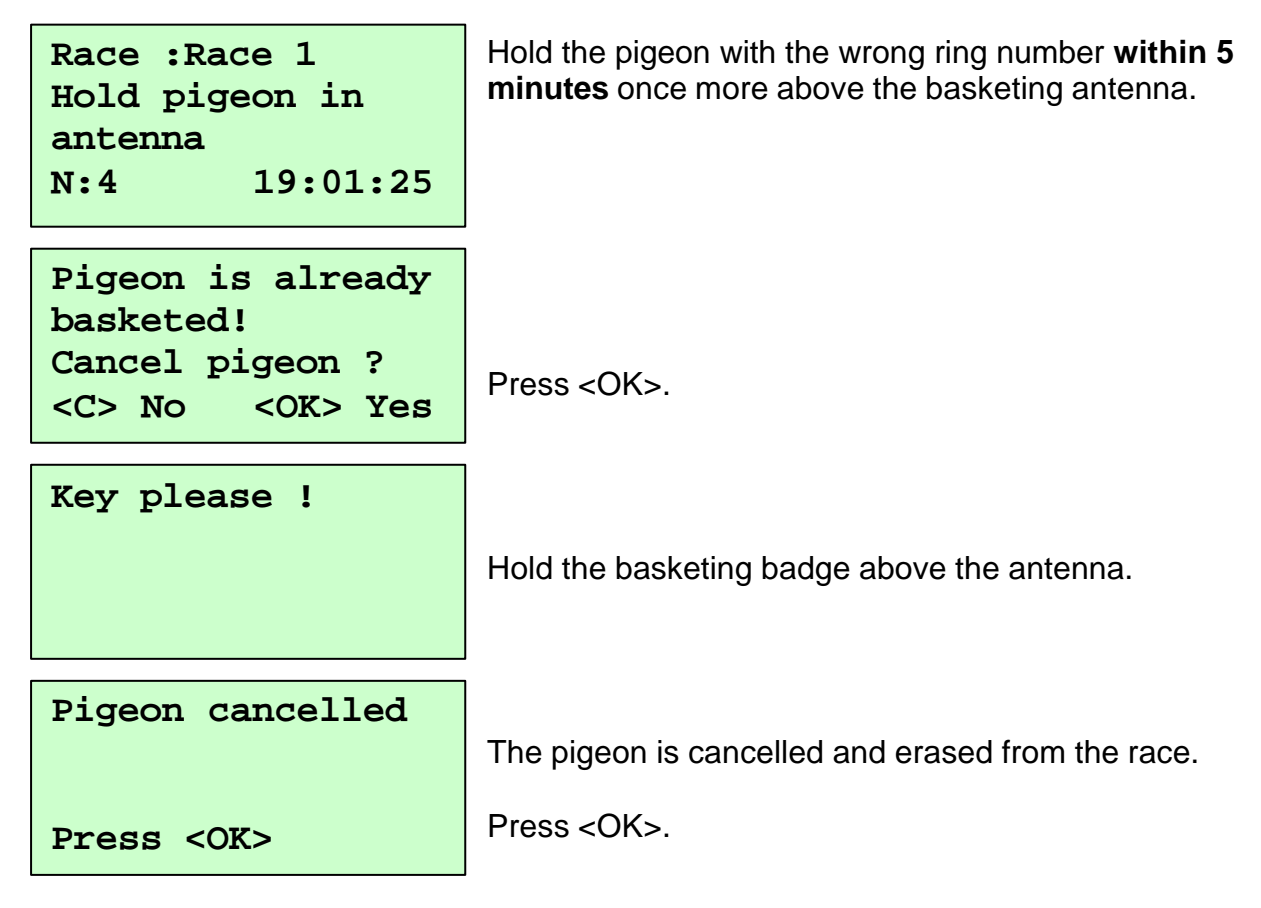

Ring the pigeon with a new ring and proceed the basketing. The new ring requires an emergency entry (See 7.4. Pigeon not listed! Emergency entry while basketing.) Execute this emergency entry and basketing of the remaining pigeons can proceed.

#### 7.6. What is left in the fancier's EC?

When printing an overview, we get a general view of all the data in the EC. How to proceed ?

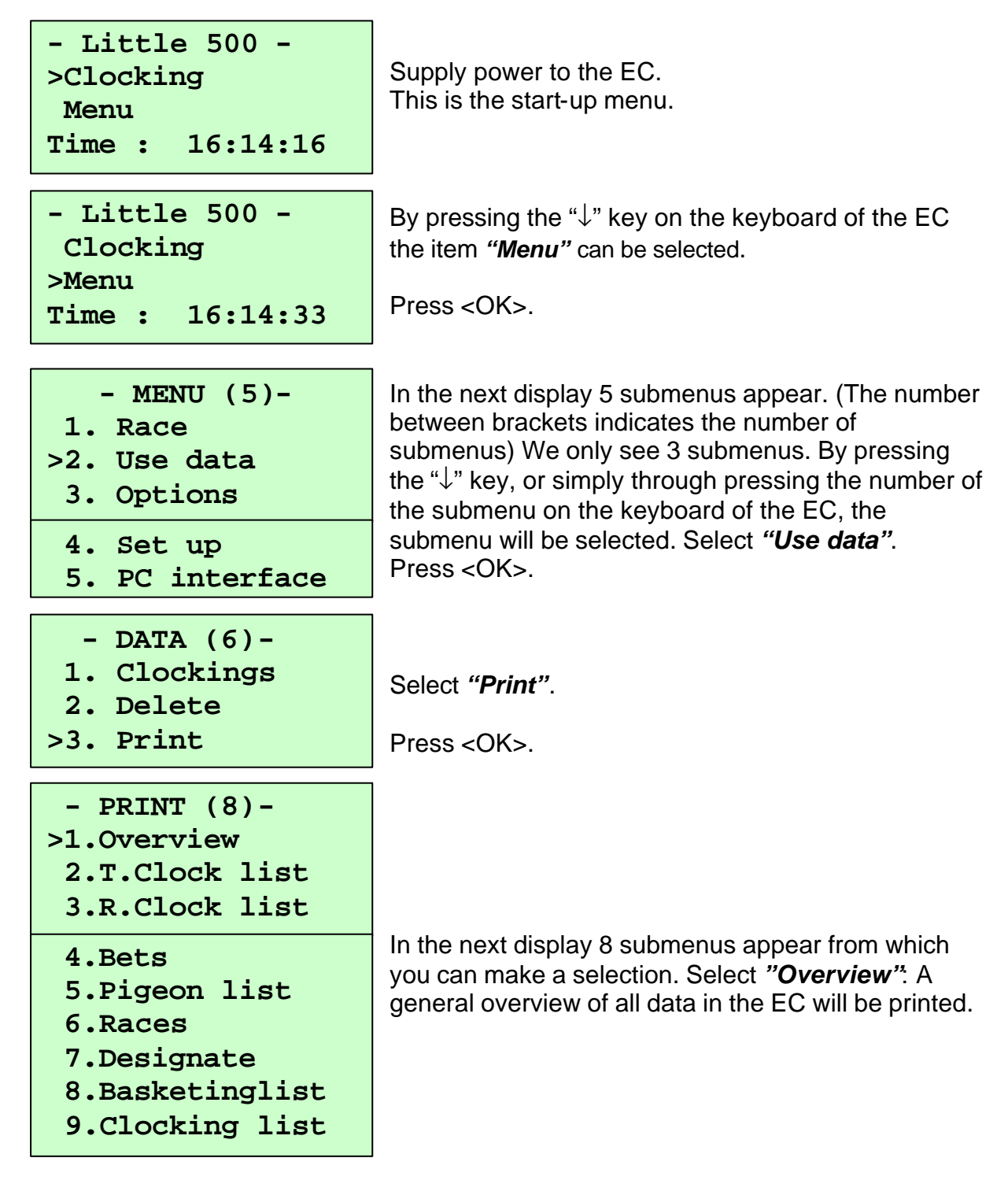

7.7. The ring is not being read.

The ring is damaged. Ring the pigeon with a new ring and make an emergency entry (See **7.4. Pigeon not listed! Emergency entry while basketing.**)

## **7.8. New print of the basketing list.** Please follow next steps:

| - RACE (4)-<br>>1. Basketing<br>2. Read<br>3. Bets<br>4. Designated<br>5. Master clock | Install the BRICON CLUBSYSTEM as shown in item<br>2.Parts and installation of the BRICON CLUB-<br>SYSTEM. Connect power supply.<br>Select "Basketing"<br>Press <ok>.</ok> |
|----------------------------------------------------------------------------------------|----------------------------------------------------------------------------------------------------|
| Key please !                                                                           | Hold the antenna badge above the basketing antenna.                                                                                                    |
| Choose race :<br>>01:Race 1<br>02:Race 2<br>03:Race 3                                  | Select the race from which a new basketing list has to be printed.                                                                                                    |
| Race already<br>basketed!<br>Add pigeons<br><c> No <ok> Yes</ok></c>                   | Press <ok>.</ok>                                                                                                    |
| Ra: Race 1<br>Hold pigeon in<br>antenna<br>N:2 19:26:16                                | Press <c>.<br/>A new basketing list is printed.</c>                                                                                                    |

Repeat the same steps to print the clocking list. In the main menu you should choose Read instead of Basketing. The clocking list can be printed all over again as long as it has not been removed from the EC.

#### 7.9. Accidentally pressed <C> before the last pigeon was fully basketed.

Next steps have to be followed:

| - RACE (4)-<br>>1.Basketing<br>2.Read<br>3.Bets<br>4.Designated<br>5.Master clock | Disconnect the power for a while.<br>Supply power again.<br>Press <ok>.</ok> |  |
|-----------------------------------------------------------------------------------|------------------------------------------------------------------------------|--|
| Key please !                                                                      | Hold the antenna badge above the basketing antenna.                          |  |
| Choose race :<br>>01.Race 1<br>02.Race 2<br>03 Race 3                             | By using the arrows we can select the race we want.<br>Press <ok>.</ok>      |  |
| Race already<br>basketed!<br>Add pigeons ?<br><c> No <ok> Yes</ok></c>            | Press <ok> to add pigeons.</ok>                                              |  |

7.10. Print logbook. –Overview of the last series of clockings.

Install the BRICON CLUBSYSTEM as shown in item **2.Parts and installation of the BRICON CLUBSYSTEM.** 

| - RACE (4)-<br>>1.Basketing<br>2.Read<br>3.Bets | Press '985' on the keyboard.                                                                                                    |
|-------------------------------------------------|----------------------------------------------------------------------------------------------------|
| How many<br>clockings?                          | Enter the number of clockings that have to be printed.<br>Press <ok>.</ok>                                                                                            |
| How many copies?                                | Fill out the number of copies to print.<br>Press <ok>.<br/>A list of the number of <b>clockings</b> will be printed. (See<br/><b>7.10.1. Logbook in detail).</b></ok> |

#### 7.10.1. Logboek in detail.

| <br>    | <br> |
|---------|------|
|         | <br> |
| Logbook |      |
| LUGDUUK |      |

|                            |       |            | _                  |                        |        |       |     |          |    |
|----------------------------|-------|------------|--------------------|------------------------|--------|-------|-----|----------|----|
| Date : XX/XX/XX (1)        |       |            |                    |                        |        |       |     |          |    |
| Member : XXXX XXXX (2)     |       |            | Name : XXXX XX (3) |                        |        |       |     |          |    |
| X- Coordinate : XXXXXX (4) |       |            |                    | Y- Coordinate : XXXXXX |        |       | (4) |          |    |
| Print date                 | : X2  | X/XX/XX XX | :XX:XX (5)         |                        |        |       |     |          |    |
| Ring :                     | Time  | Eval       |                    | I R                    | ing    | Time  |     | Eval     |    |
| 7A58BA7                    | 05/06 | 15:52:54   | Ok                 | 7/                     | A131AC | 05/06 |     | 15:52:36 | Ok |
| 7A58AF4                    | 05/06 | 15:52:28   | Ok                 | 7/                     | A3B52A | 05/06 |     | 15:52:09 | Ok |
| 7A3B52A                    | 04/06 | 16:13:21   | Ok                 | 7/                     | A131AC | 04/06 |     | 16:13:01 | Ok |
| 7A131AC                    | 04/06 | 16:12:57   | Ok                 | 7/                     | A58BA7 | 04/06 |     | 16:10:59 | Ok |
| 7A131AC                    | 03/06 | 09:41:25   | Ok                 | 7/                     | A131AC | 03/06 |     | 09:40:12 | Ok |
| 7A3B52A                    | 03/06 | 09:38:32   | Ok                 | 7/                     | A58BA7 | 03/06 |     | 09:38:30 | Ok |
| (6)                        | (7)   |            | (8)                |                        | (6)    |       | (7) | (8)      |    |

(1) date of the print out.(2) member number.

(2) member number.
(3) name of the fancier.
(4) coordinates of the loft of the fancier.
(5) date and time of print out
(6) official ring of the federation.
(7) date of clocking.
(8) time of clocking.
(9) evaluation

(9) evaluation
(10) signature(s).
(11) software version of the electronic clock (EC).

(12) address of the fancier.

(13) serial number of the electronic clock (EC).

| Signature<br>(10)     |      |                  |          |
|-----------------------|------|------------------|----------|
|                       |      | <br>ttle 1000 -  |          |
| Vers: TW-08<br>BB129B | (11) |                  | Serienr: |
| Address : XXX XX      |      | XXXX XXXXXX (12) | (13)     |
|                       |      | Page 1           |          |

#### 7.11. Printing basketing list from the EC.

Function: In this item all kind of print-outs can be made with data from the EC.

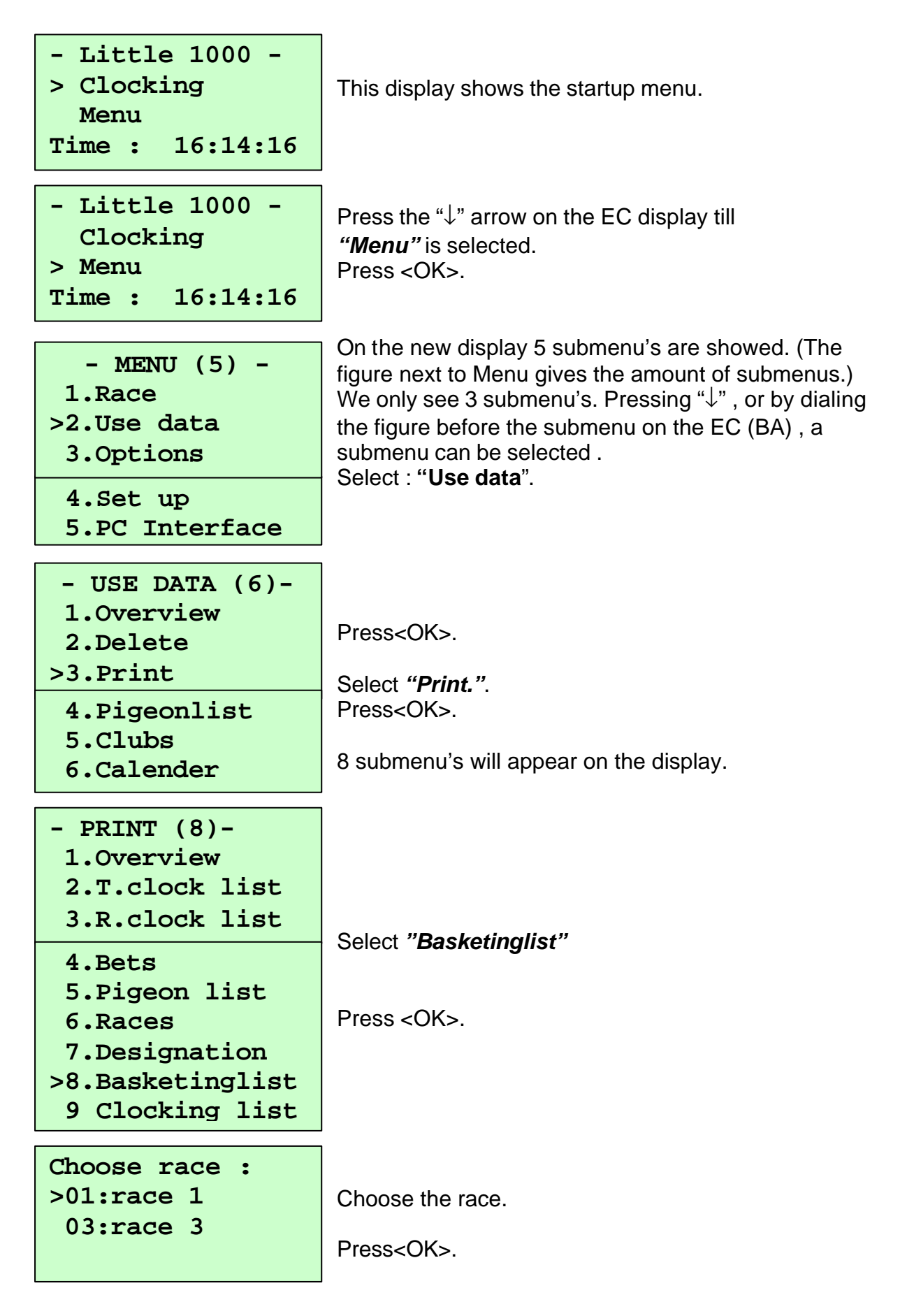

| How | many | copies? |
|-----|------|---------|
|     |      |         |

Give the number of copies.

The basketing list of the selected race is printing.

The BRICON CLUBSYSTEM is homologated by your federation. Abuse of this device or lending it to a third party, who is not part of the management or who is not working personnel, is an offence.

### **BRICON** nv

Hoge Heerweg,49 9100 Sint-Niklaas Belgium Tel: +32 (0)3/777 39 74 Fax: +32 (0)3/778 07 35 website: www.bricon.be / e-mail: bricon@bricon.be

Countries where BRICON is homologated :

Australia The Balkans Belgium Canada France France Germany Gulf States Hungary

The Netherlands New Zealand Portugal Spain Taiwan United States South Africa